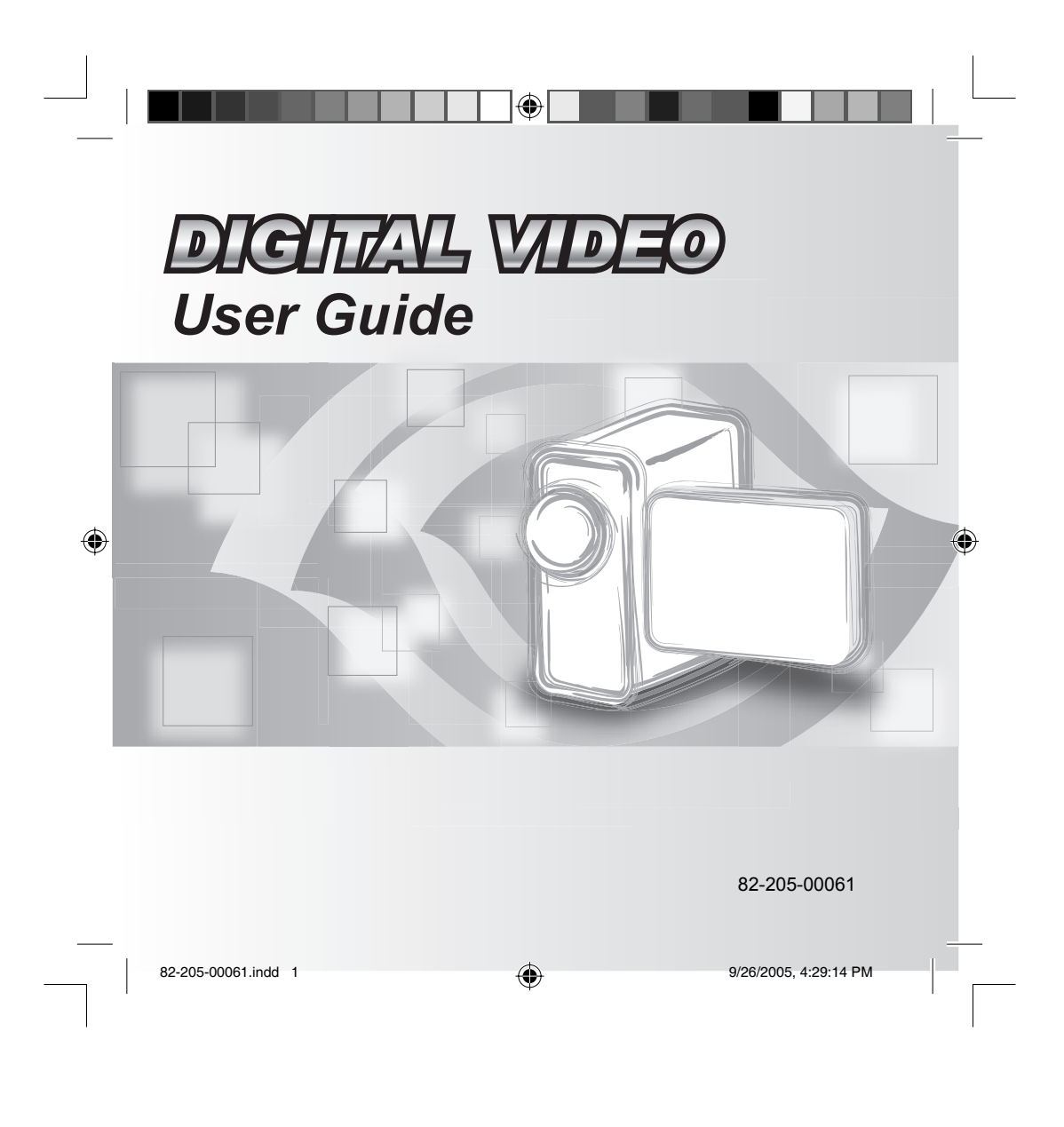

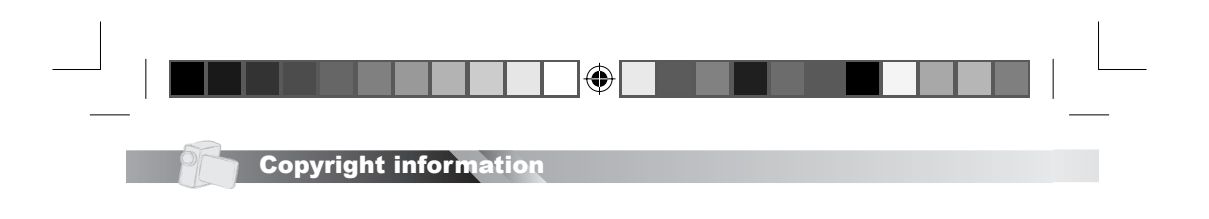

All rights reserved. No part of this publication may be reproduced, transmitted, stored in a retrieval system, or translated into any language in any form by any means, optical, electronic, recording, or otherwise, without the written consent of our company.

We reserved the right to revise this manual and to make changes to any or all parts at any time, without obligation to notify any person or entity of such revisions and changes.

۲

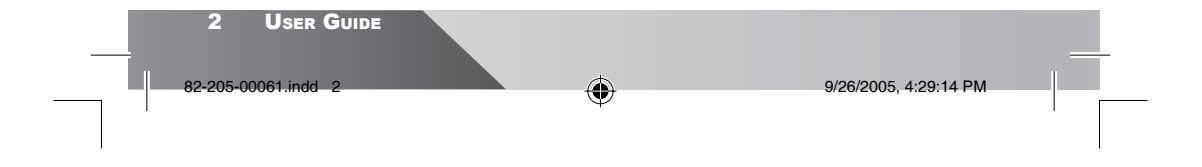

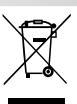

This symbol on the product or in the instructions means that your electrical and electronic equipment should be disposed at the end of its life separately from your household waste. There are separate collection systems for recycling in the EU.

Reminders

For more information, please contact the local authority or your retailer where you purchased the product.

#### CAUTION

۲

Keep product out of direct sunlight. Exposure to direct sunlight or extreme heat may cause damage or malfunction. To prevent fire or shock hazard, do not expose to rain or moisture.

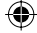

### IMPORTANT BATTERY INFORMATION

The battery used in this device may present a risk of fire or chemical burn if mistreated. Do not separately recharge, disassemble, heat above  $60^{\circ}C$  (140°F), or incinerate.

Do not attempt to open the unit. No user serviceable parts inside. Keep the unit away from children. Do not disassemble or dispose product in fire.

Use only the charger included in the package. Use of other chargers may result in a risk of fire or explosion.

Keep charger plugged in to device for at least 3 hours before attempting to operate device if battery is completely run down and is insufficient to power up device.

| <br>82-205-00061.indd 3 | ¢ | 9/26/2005, 4:29:14 PM |  |
|-------------------------|---|-----------------------|--|

| Lable of contents |             |
|-------------------|-------------|
|                   | of contante |
|                   |             |

| Copyright information              | 2  |
|------------------------------------|----|
| Reminders                          | 3  |
| Table of contents                  | 4  |
| Getting to know your device        | 8  |
| Loading/removing battery           | 10 |
| Inserting/removing memory card     | 11 |
| Charging the device                | 13 |
| Charging the device via USB cable  | 13 |
| Charging the device via AC adapter | 14 |
| Attaching the strap                | 15 |
| Basic operations                   | 16 |
| How to use the mode dial           | 16 |
| How to use the control button      | 16 |
| How to adjust volume               | 17 |
| Setting the date and time          | 18 |
| Customizing startup screen         | 20 |
| Recording video/taking picture     | 21 |
| Convenient features                | 21 |
| Power save                         |    |
| Lising stabilizer                  |    |
| Using stabilizer                   | 22 |
| Using flash                        | 20 |
| Recording audio                    | 25 |
| Changing audio recording quality   | 25 |

۲

4 User Guide

82-205-00061.indd 4

۲

PC

9/26/2005, 4:29:14 PM

| Table of contents           | PL |
|-----------------------------|----|
| Plaving back recorded files | 26 |
| Viewing on a computer       | 26 |
| Installing CD               | 20 |
| Mass storage                |    |
| File storage destination    | 29 |
| Plaving music               |    |
| While plaving               |    |
| During pause                |    |
| Setup menu                  |    |
| Clock set                   | 31 |
| Date format                 |    |
| TV system                   |    |
| Frequency                   |    |
| Beeper                      |    |
| Startup screen              |    |
| LCD brightness              |    |
| Storage                     |    |
| Auto power off              |    |
| Silence                     |    |
| Reset                       |    |
| Format                      |    |
| Advanced options            |    |
| Adjusting the white balance |    |
| Adding effect               |    |
| Backlight compensation      | 36 |

]@[

User Guide 5

۲

82-205-00061.indd 5

۲

9/26/2005, 4:29:15 PM

| 9.0 | ent  | 60 |       | 1 6 |
|-----|------|----|-------|-----|
|     | 6 01 |    | 110.9 |     |

|         | Various video options                    | 37    |
|---------|------------------------------------------|-------|
|         | Setting video resolution                 | 37    |
|         | Setting video quality                    | 37    |
|         | Applying fader to video                  | 38    |
|         | Motion detect recording                  | 38    |
|         | Interval recording                       | 39    |
|         | Various photo options                    | 41    |
|         | Setting photo resolution                 | 41    |
|         | Setting photo quality                    | 41    |
|         | Applying scene to photo                  | 42    |
|         | Attaching audio to photo                 | 43    |
|         | Superimposing date on photo              | 43    |
| $\odot$ | Quick review                             | 44    |
|         | Interval shutter                         | 44    |
|         | Using automatic exposure lock            | 46    |
|         | Various playback options                 | 47    |
|         | Displaying single or multiple images     | 47    |
|         | Enlarging or reducing photo viewing size | 48    |
|         | Turning off information icons            | 49    |
|         | Searching video or audio files           | 49    |
|         | Playing back photos (slide show)         | 50    |
|         | Playing back all files                   | 50    |
|         | Playing back files on TV screen          | 51    |
|         | Editing                                  | 52    |
|         | Applying a theme to photo (memory mix)   | 52    |
|         | Rotating photo                           | 53    |
|         | 6 User Guide                             |       |
|         |                                          |       |
|         | 82-205-00061.indd 6 9/26/2005. 4:29:     | 15 PM |
|         | $\Psi$                                   |       |
|         |                                          |       |
|         |                                          |       |

\_\_\_ | |

# Table of contents

۲

۲

| Attaching audio to photo                        | 54 |
|-------------------------------------------------|----|
| Marking photo for print                         | 55 |
| Marking photo for E-mail                        | 55 |
| Protecting file from accidental delete          | 56 |
| Deleting file                                   | 57 |
| Direct print                                    | 58 |
| Photo Set                                       | 59 |
| Paper Set                                       | 60 |
| Repeating music                                 | 62 |
| Various music options                           | 62 |
| Searching music                                 | 63 |
| Protecting music from accidental delete         | 64 |
| Deleting music                                  | 65 |
| Understanding screen indicators                 | 66 |
| Indicators for video recording and photo taking | 66 |
| Indicators for playback                         | 67 |
| Indicators for audio recording                  | 68 |
| Indicators for music plaving                    | 69 |
| Specifications                                  | 70 |
|                                                 |    |

|                     |   | User Guide 7          |  |
|---------------------|---|-----------------------|--|
| 82-205-00061.indd 7 | • | 9/26/2005, 4:29:15 PM |  |
|                     |   |                       |  |

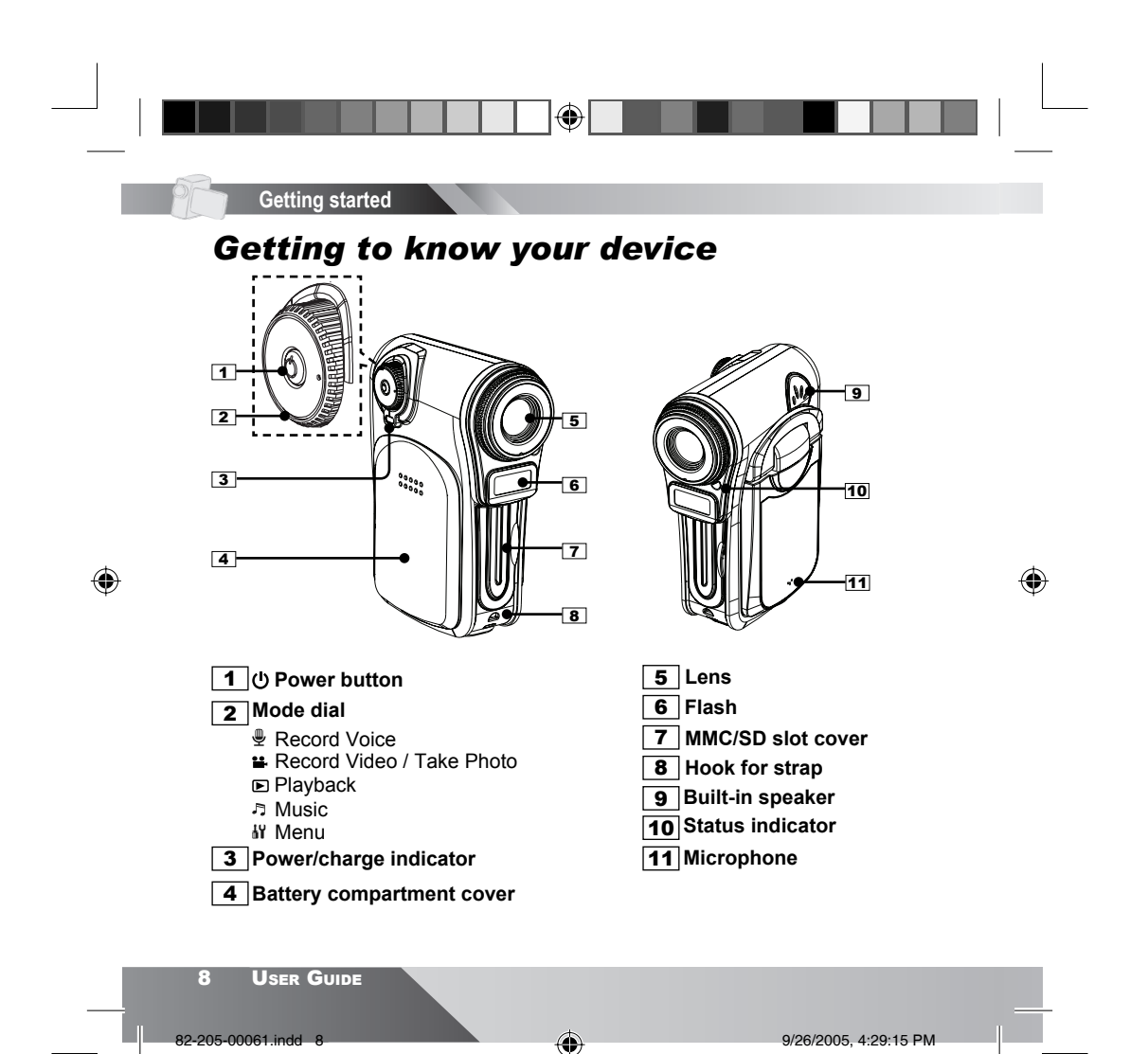

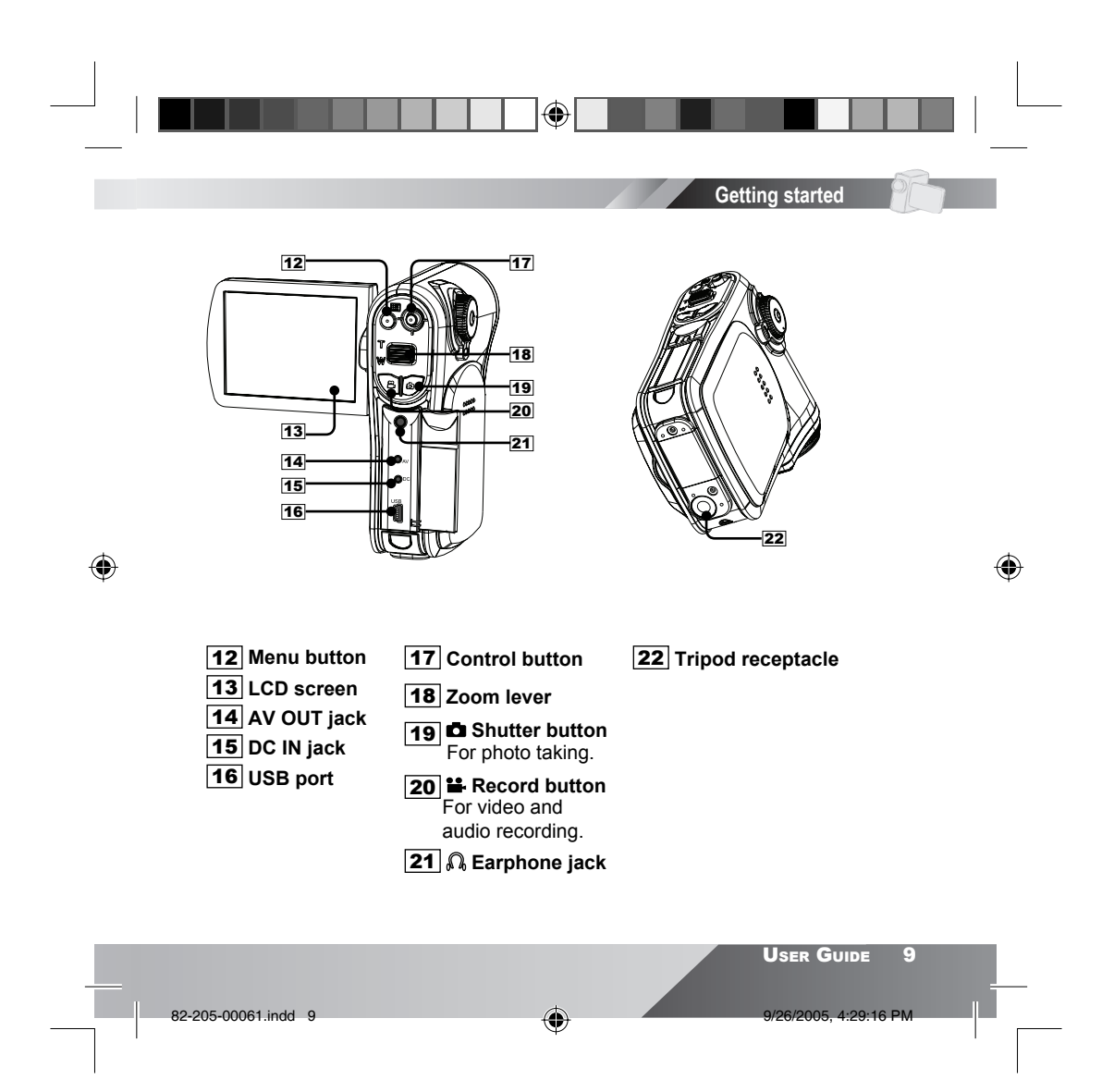

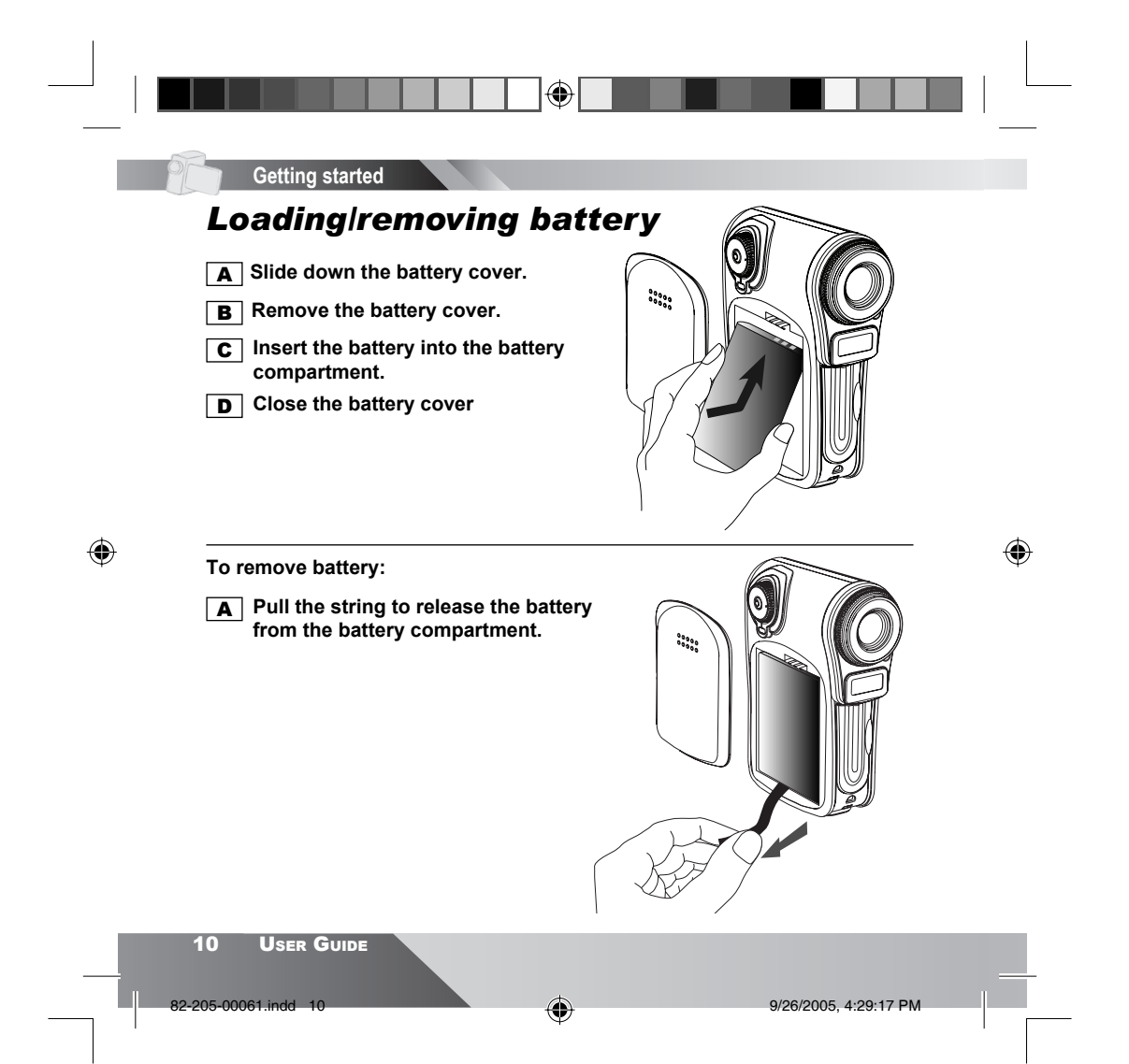

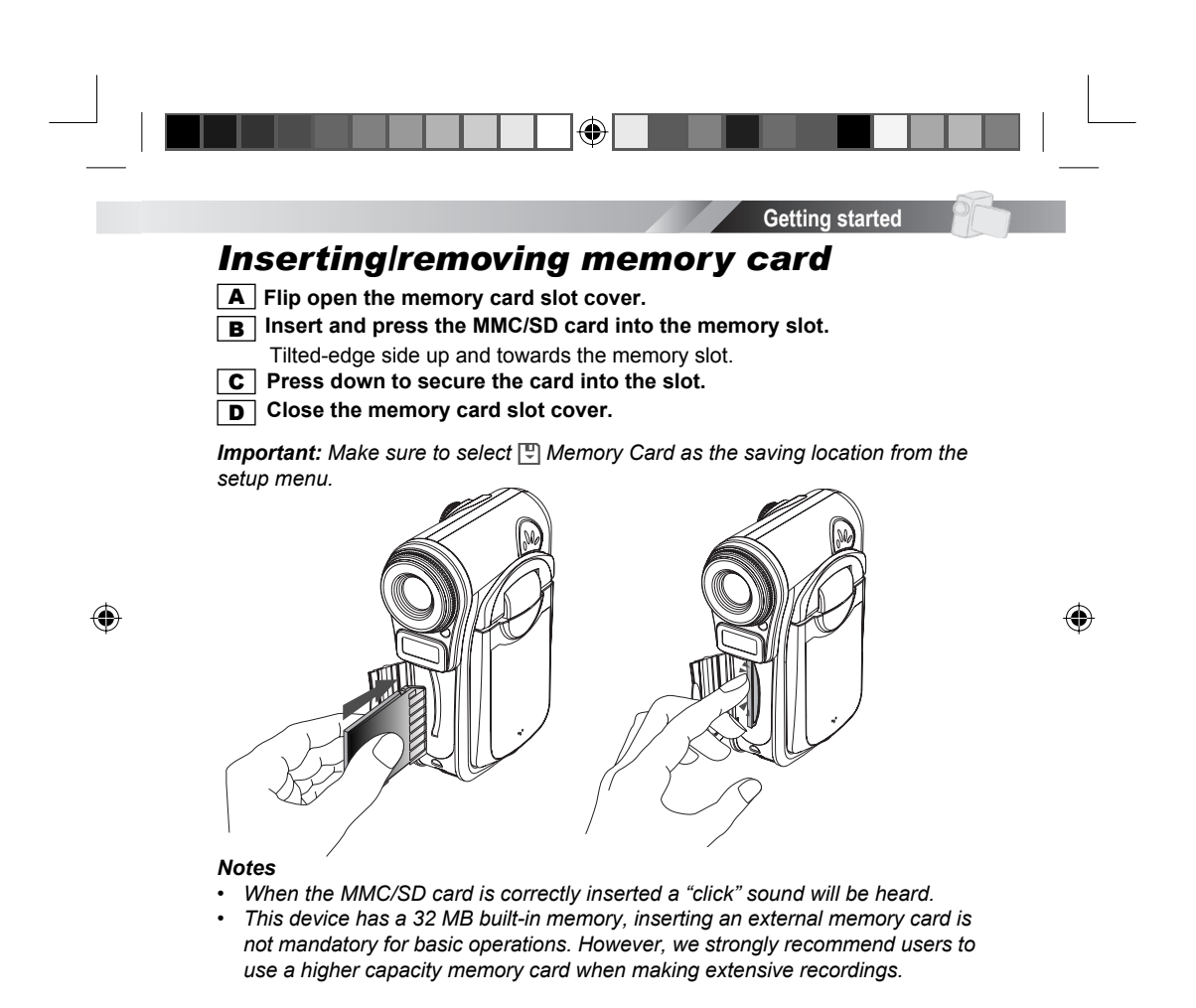

82-205-00061.indd 11

User Guide

# Getting started

To remove memory card:

- **A** Flip open the memory card slot cover.
- **B** Press and release the MMC/SD card.
- **C** Withdraw the MMC/SD card from the slot.

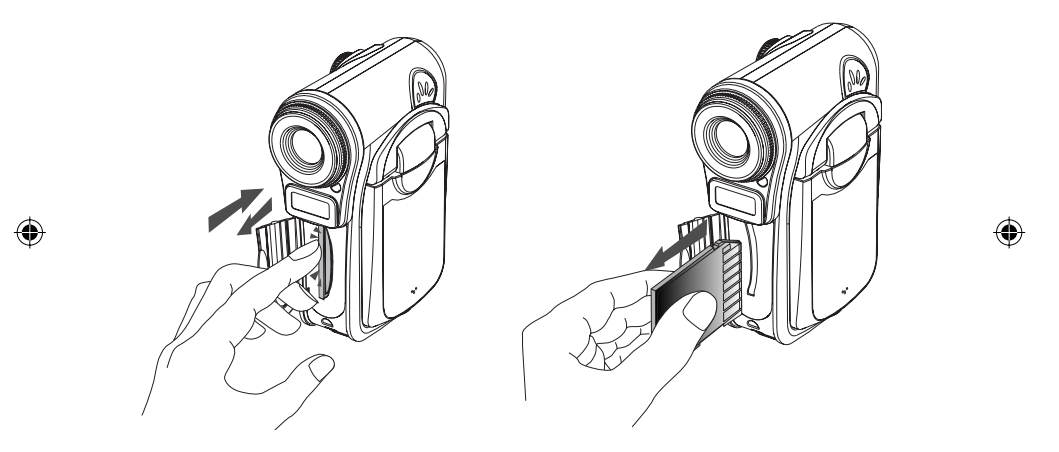

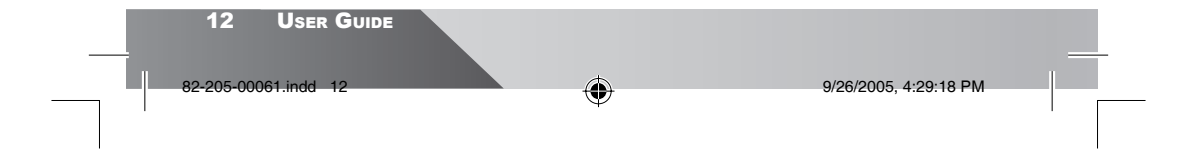

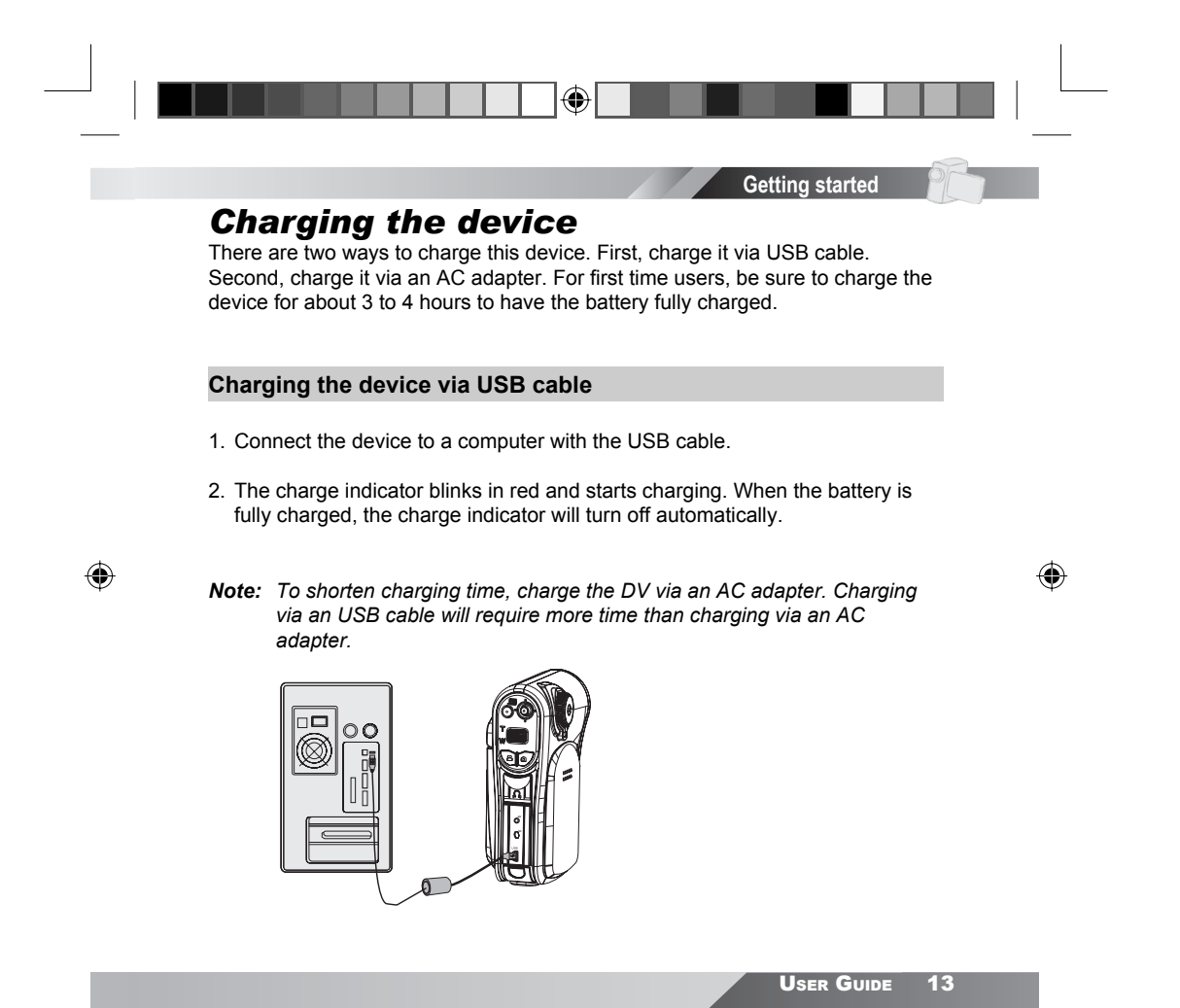

10 DM

82-205-00061.indd 13

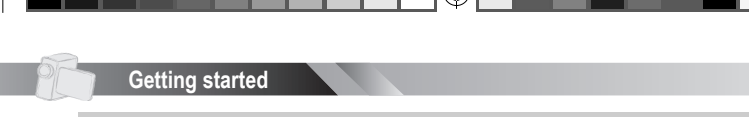

## Charging the device via AC adapter

- Connect the AC adapter to the DC IN jack on the device and connect the power adapter to a power outlet.
- The charge indicator blinks in red and starts charging. Turning on the device during charging stage will increase the charge time.

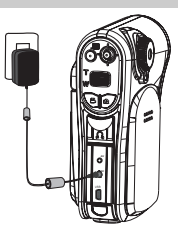

۲

Attention: Use only the power adapter that came with this device. Adapters for other electronic devices may affect its performance or damage it

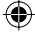

### For your reference:

When the battery is **charging**, the charge indicator is **RED**. Turning **ON** the device **while charging**, the charge indicator will change to **ORANGE**. When the battery is **fully charged**, **RED** LED will turn **OFF**. When the device is **ON**, the charge indicator is **GREEN**.

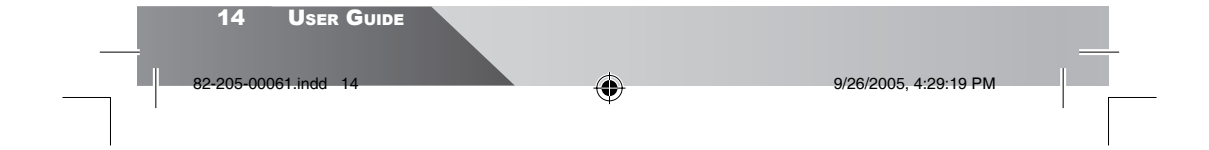

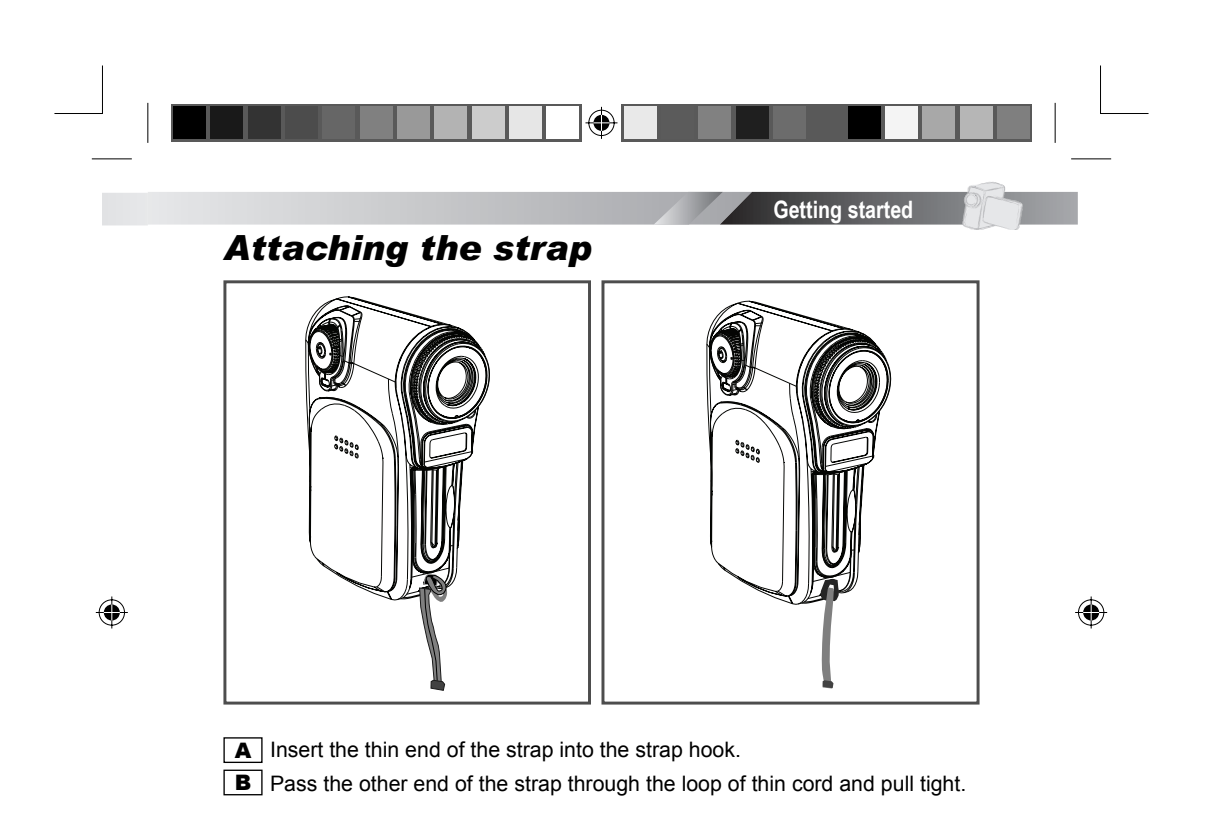

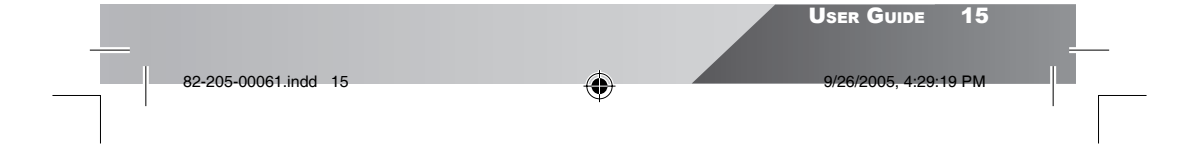

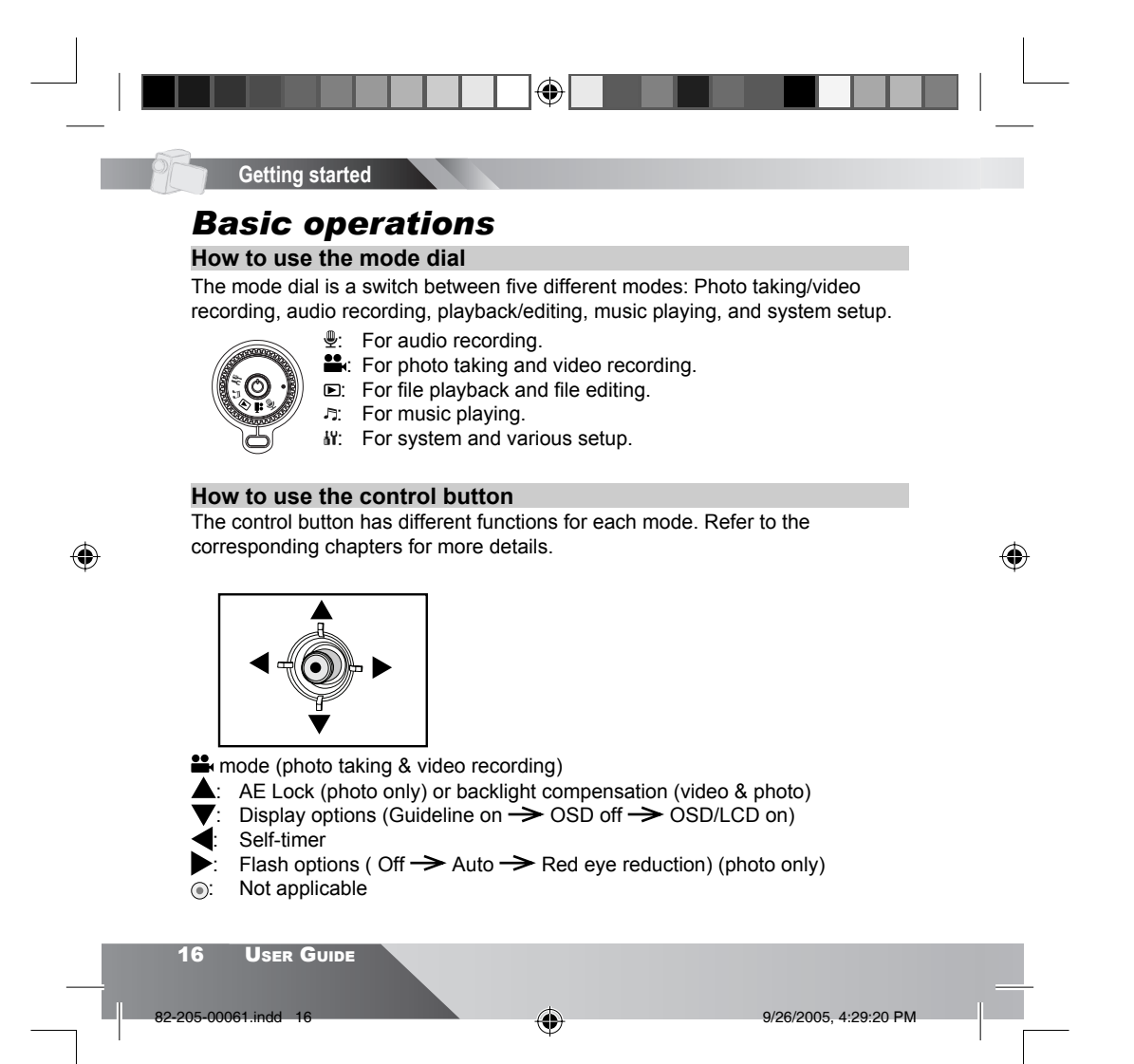

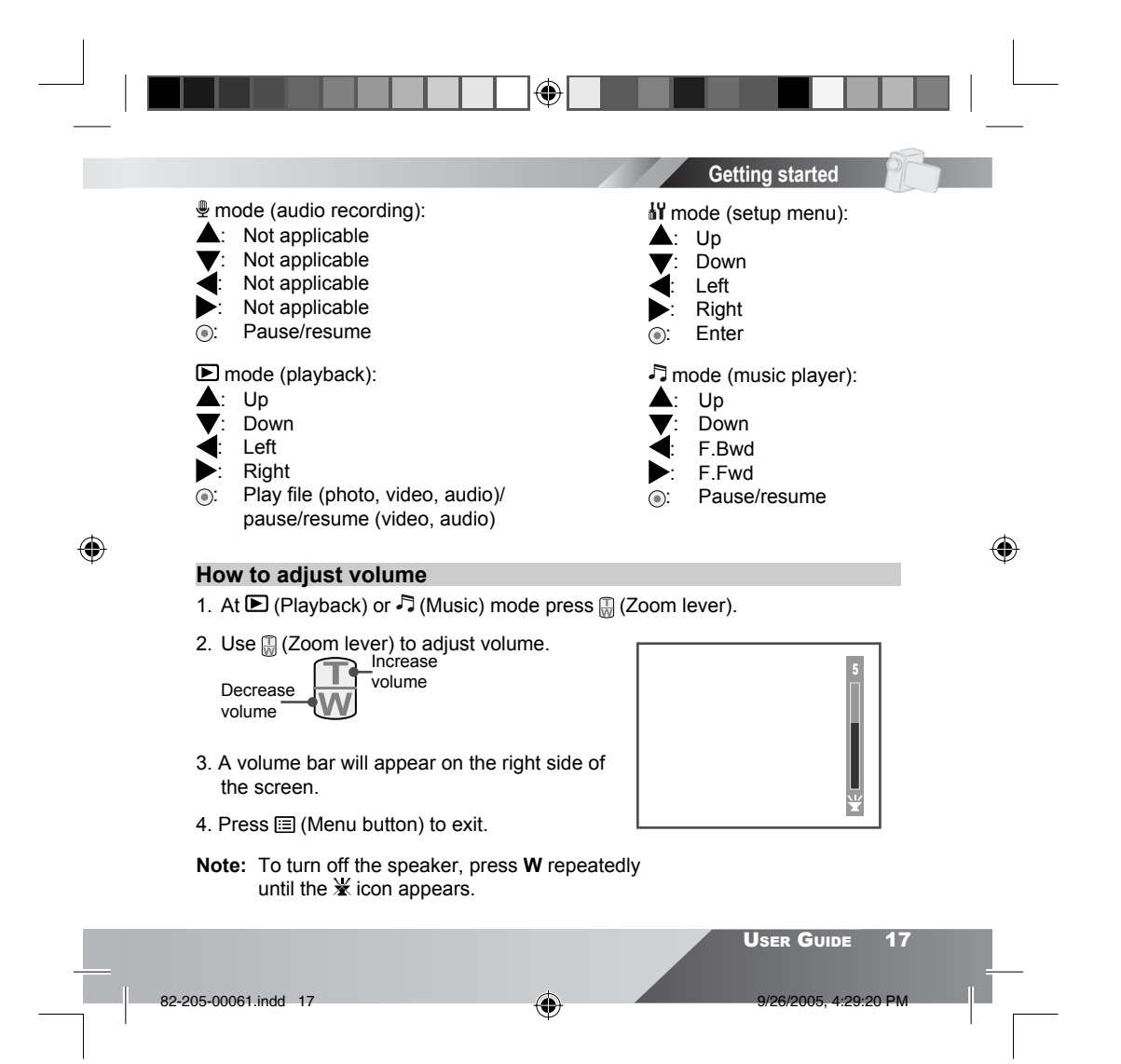

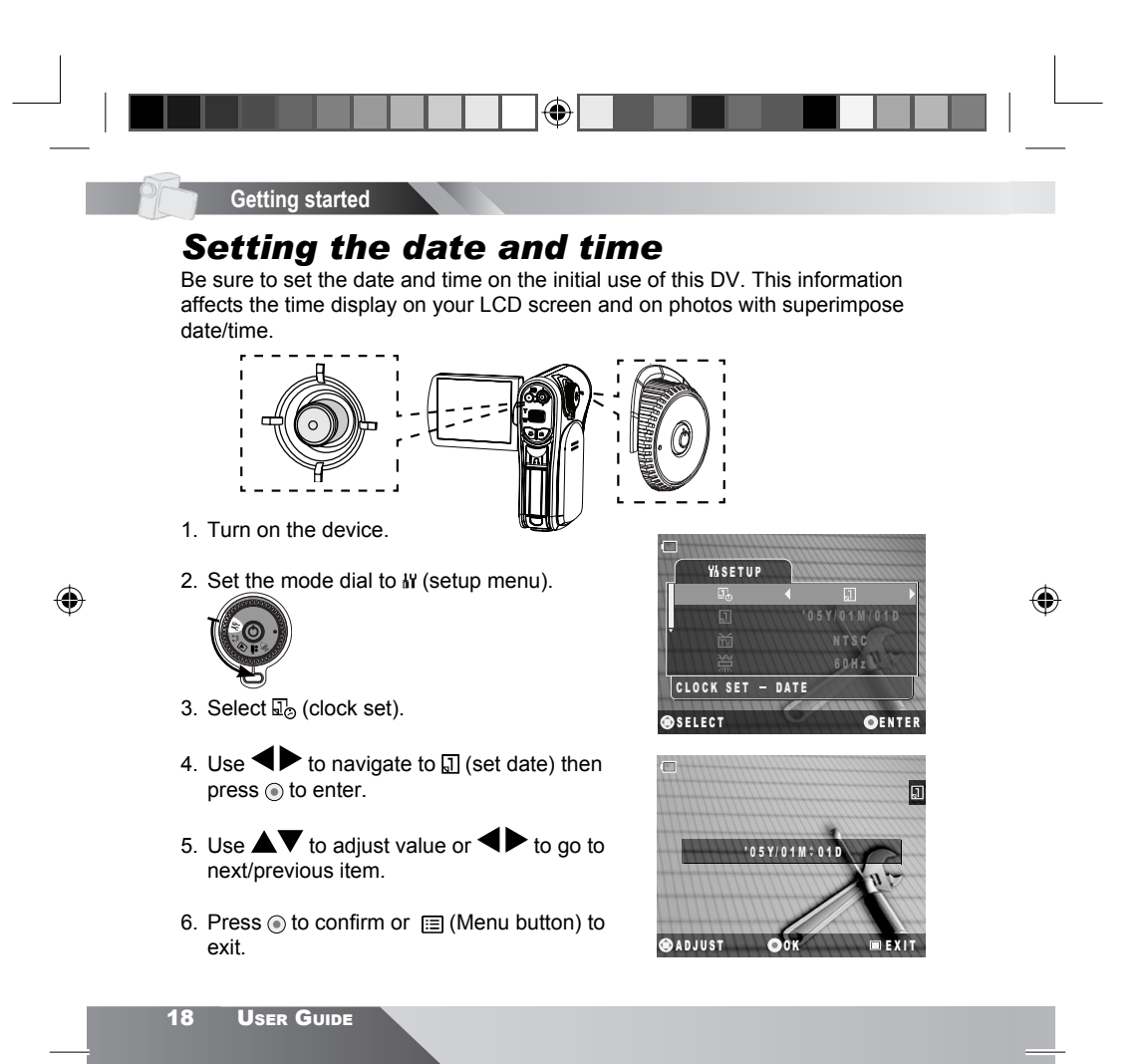

82-205-00061.indd 18

9/26/2005, 4:29:20 PM

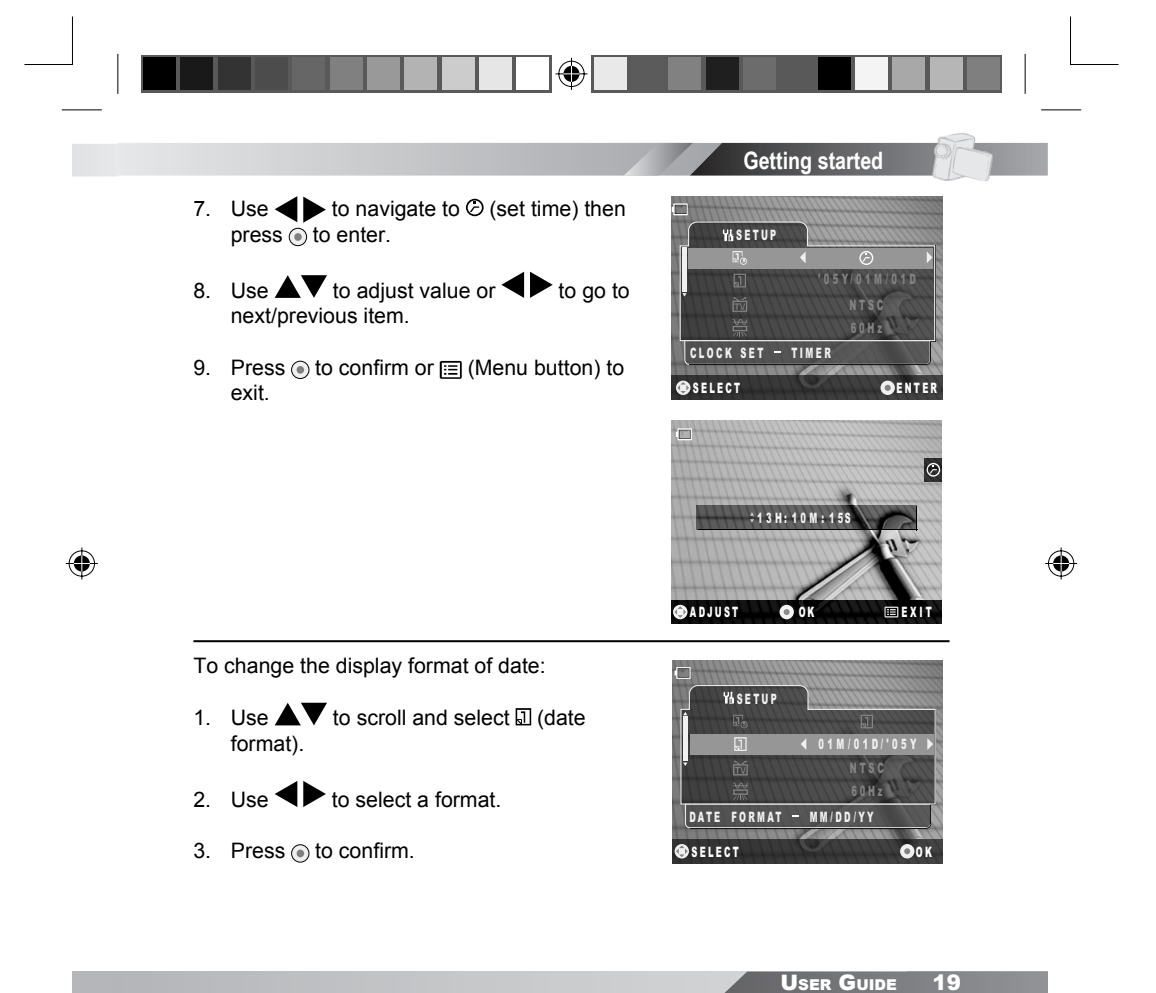

| - |                      | ф. |                       |  |
|---|----------------------|----|-----------------------|--|
|   | 82-205-00061.indd 19 | •  | 9/26/2005, 4:29:21 PM |  |
|   |                      | Ŷ  |                       |  |

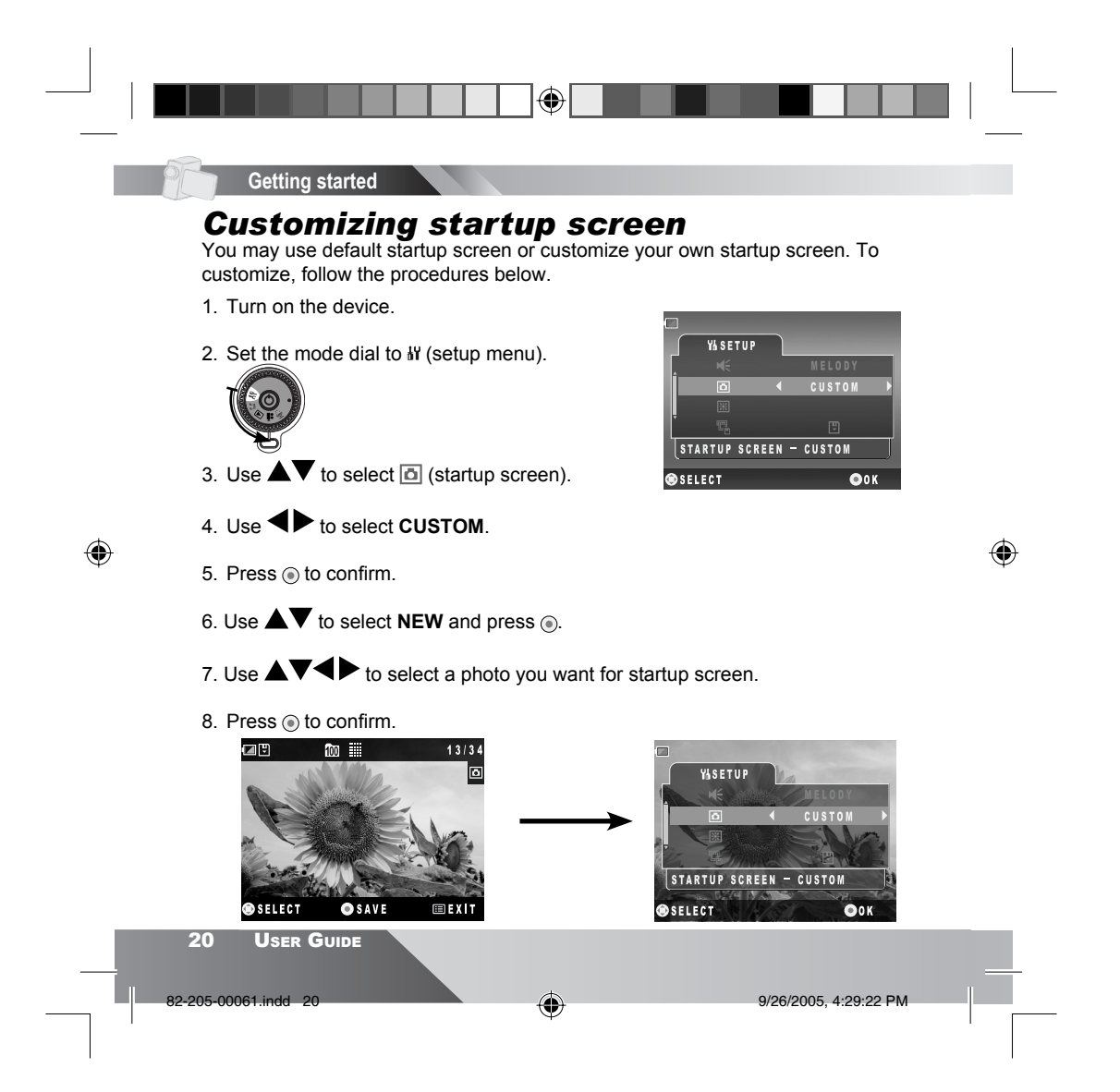

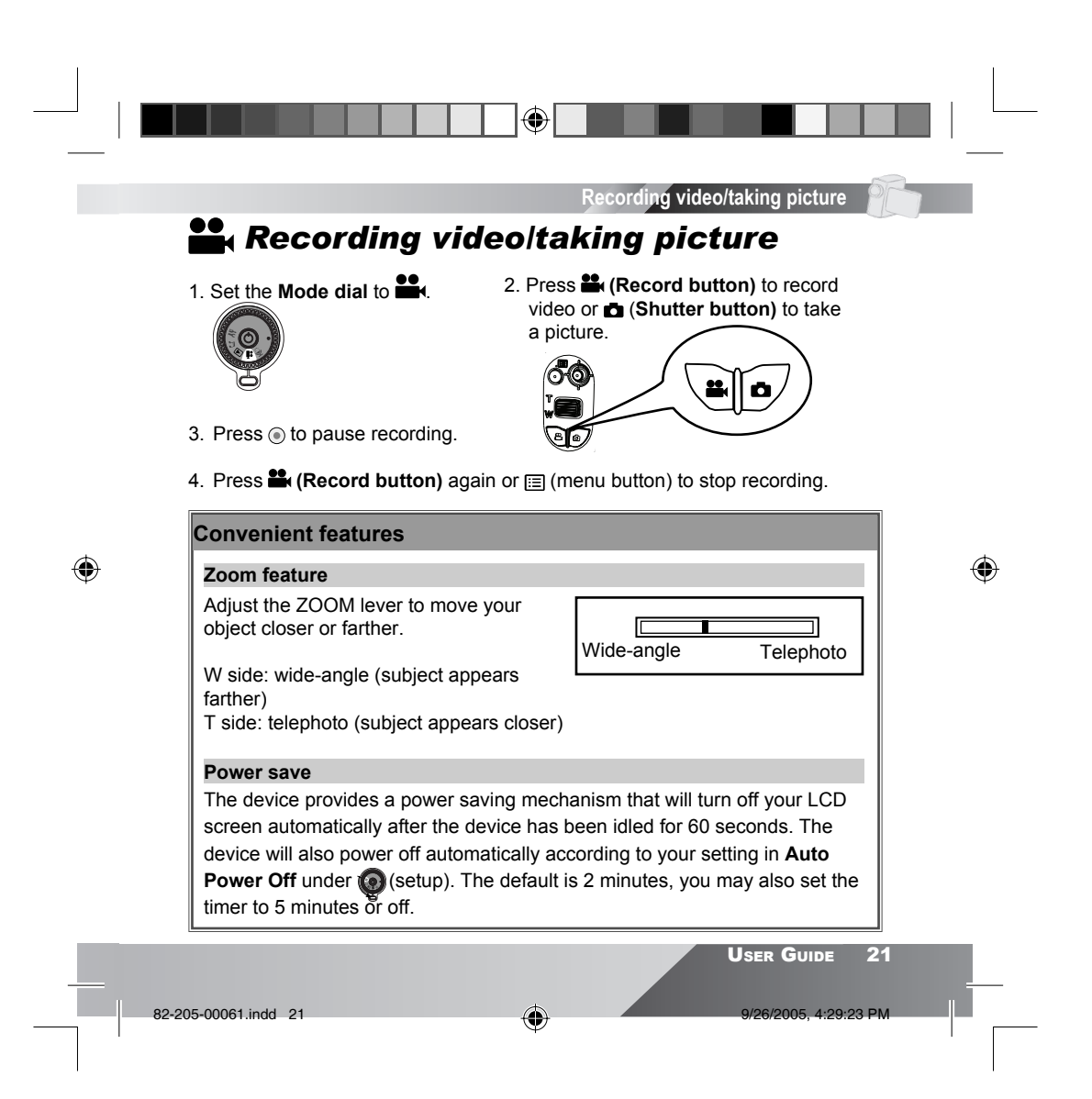

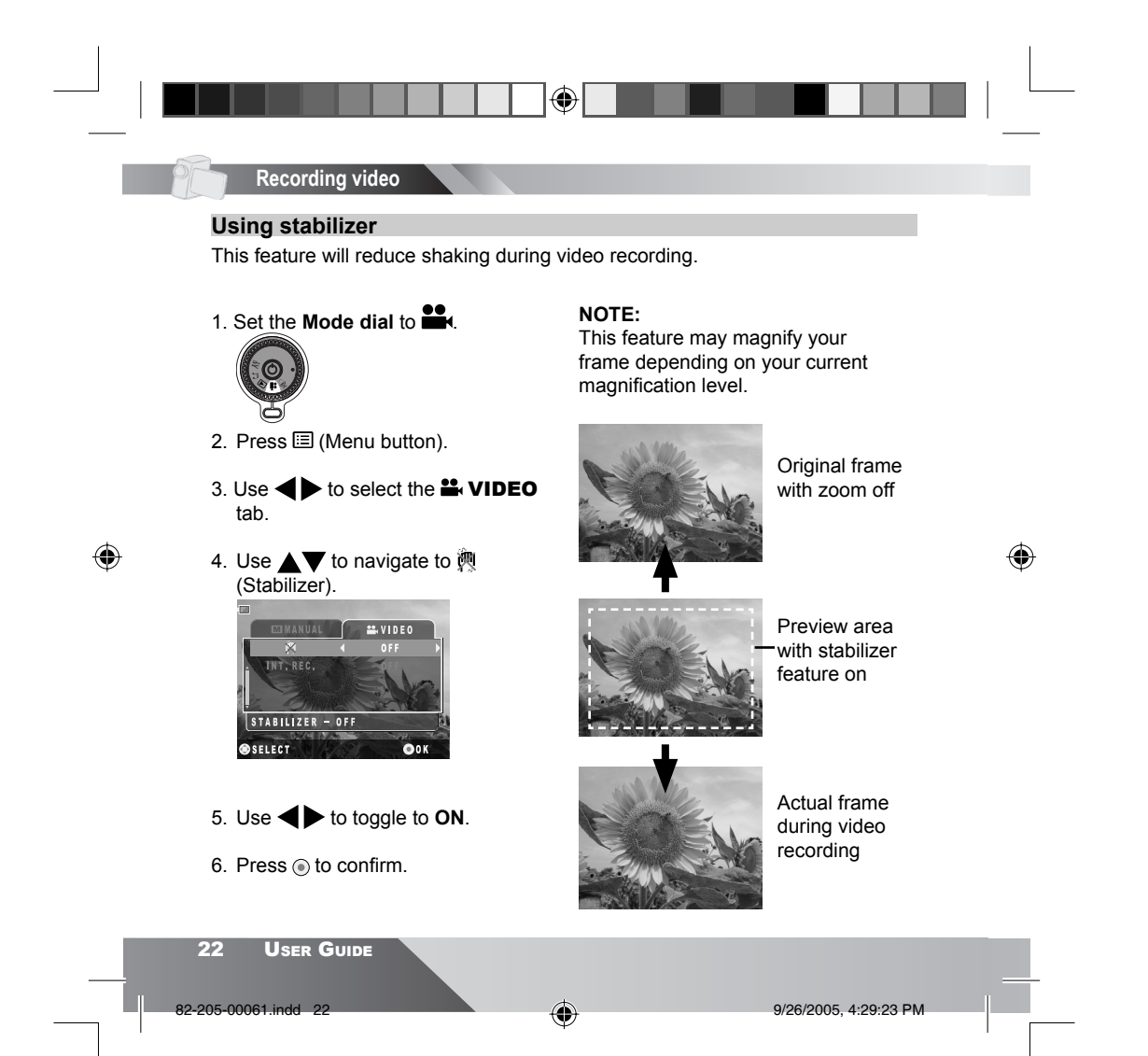

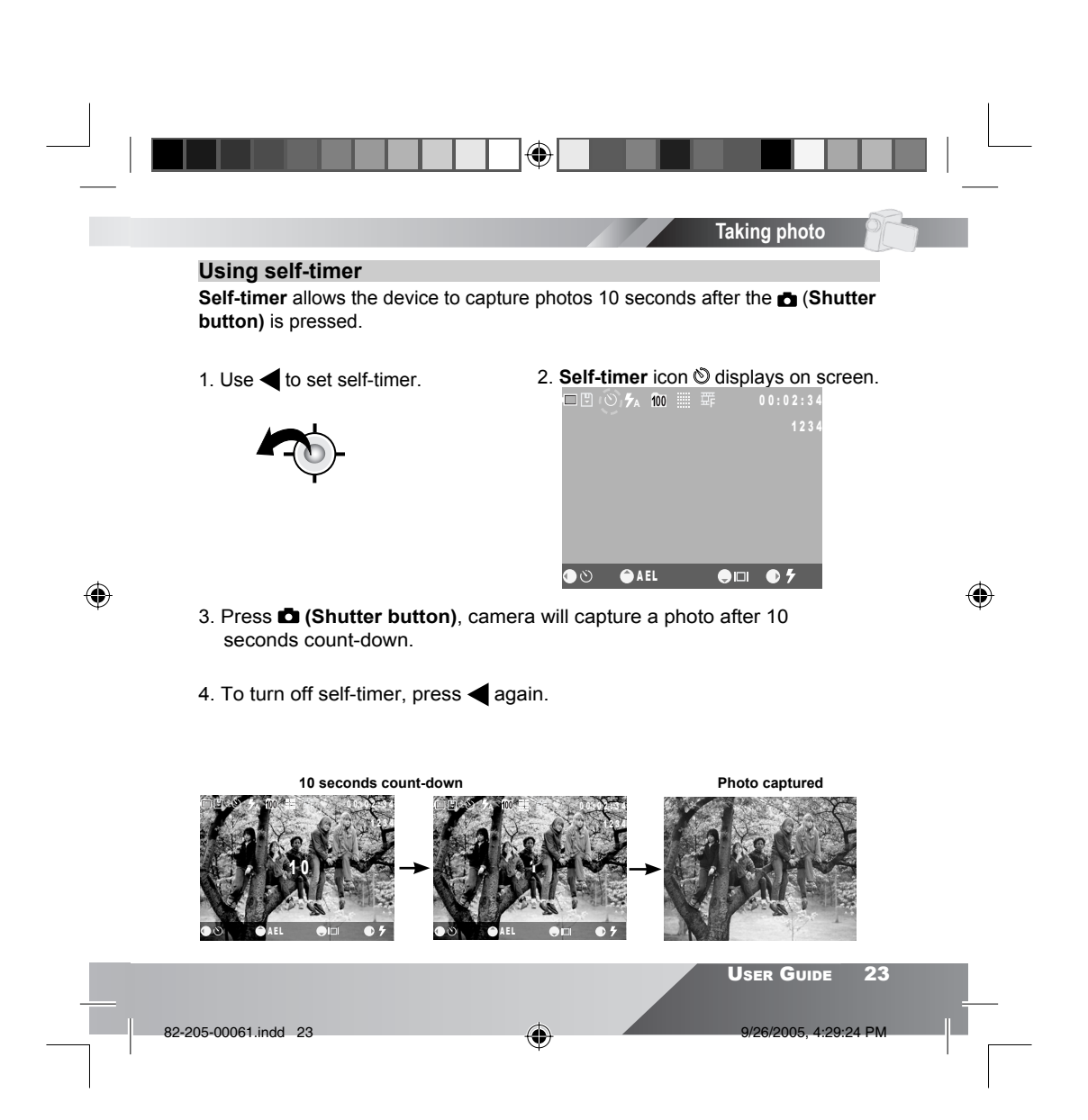

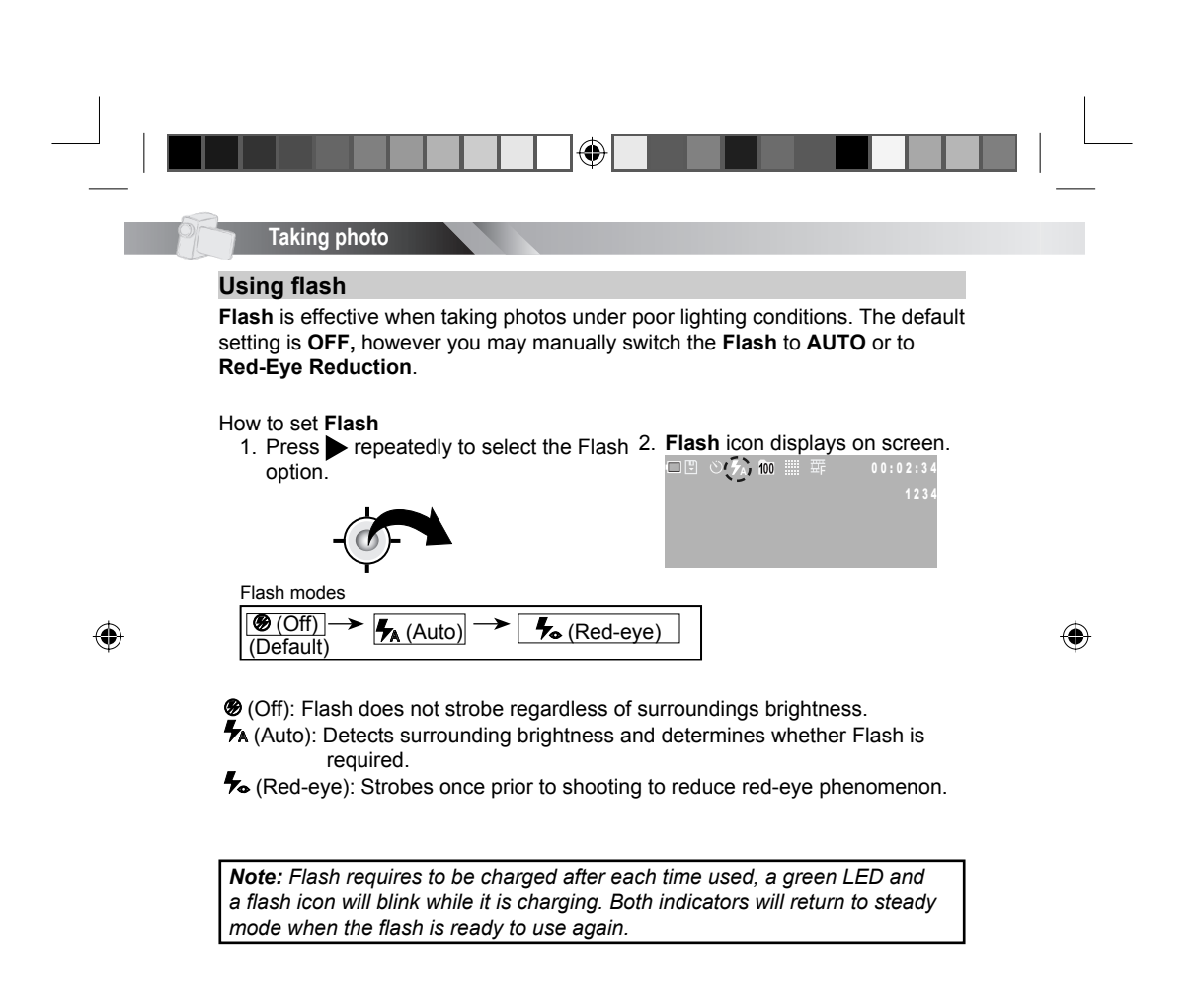

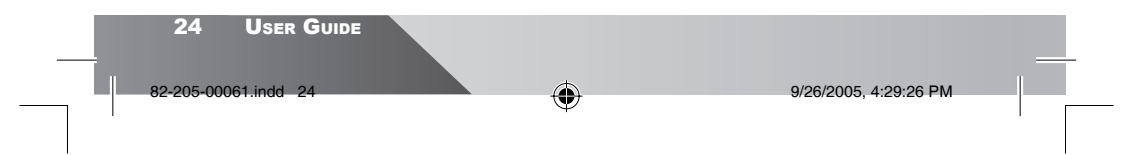

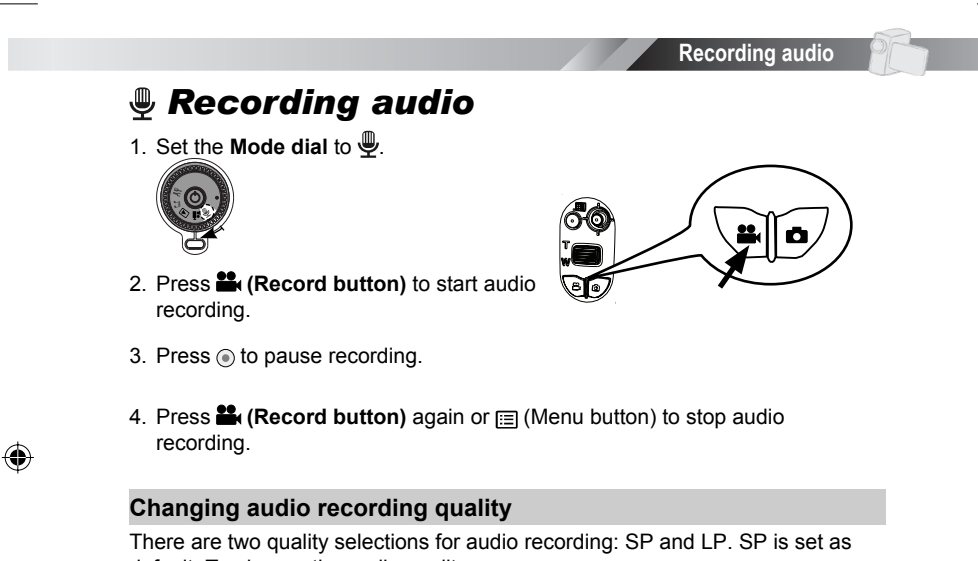

default. To change the audio quality:

 Press (Menu button) at (audio recording) mode.

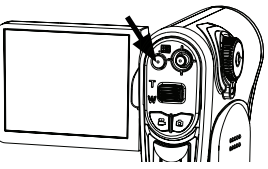

۲

2. Select the audio quality and press .

Standard Play): Higher audio quality, but larger file size.
LP (Long Play): Longer recording time, but lower audio quality.

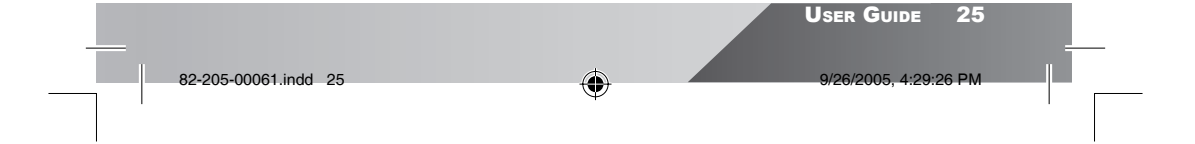

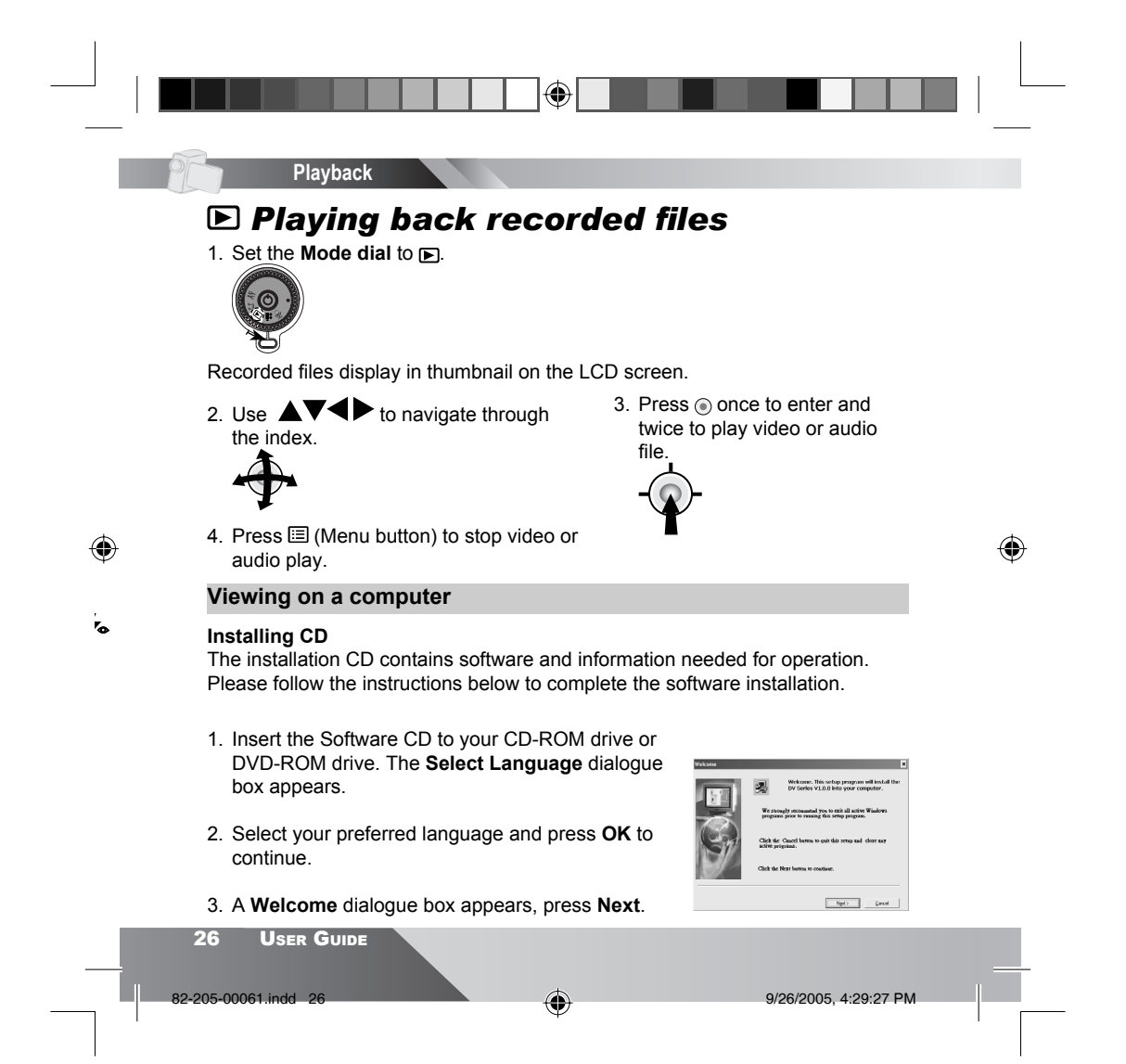

4. The **Select Components** dialogue box appears. Select the software you wish to install and press **Next**.

(4

- 5. The Select Program Folder dialogue box appears telling you that setup program is about to add a program icon to your system, you can change the folder name listed in the text box, or simply press Next to continue.
- 6. The **Start Copying Files** dialogue box appears confirming that the listed software will be installed. Press **Next** to continue.
- 7. Follow the on-screen instructions to continue and complete the installation.
- 8. Restart your computer.

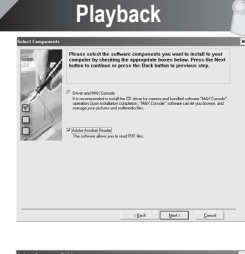

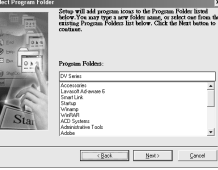

۲

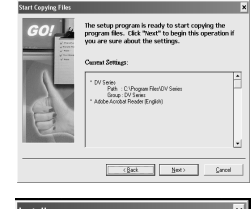

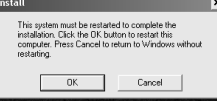

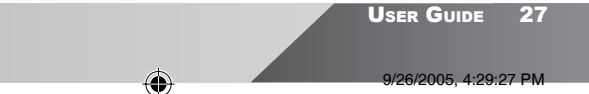

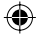

82-205-00061.indd 27

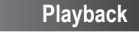

#### 🖃 Mass storage

Through mass storage mode, the device becomes a storing device that allows to store, access, and delete data similar to your local hard disk. To setup **MASS STORAGE** follow the instructions below.

- Connect the device to a computer with the USB cable provided in the package.
- 2. Power **ON** the device.

OOK

4. The following screen will appear

for 2 seconds before entering

MASS STORAGE.

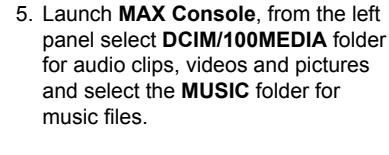

6. Use Drag and Drop method to copy files to your computer or vice versa.

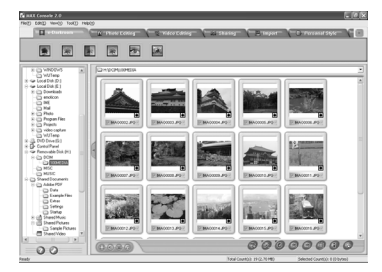

۲

#### **IMPORTANT!**

**⊜**SELECT

( )

Please do not copy any files into the DCIM folder of your camera. Otherwise it may cause the camera unstable or crash. We strongly recommend you to move your images to your hard disk before applying any change.

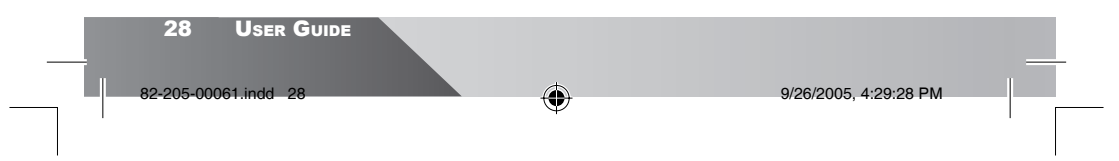

| P | a١ | /b | a | C | ľ |
|---|----|----|---|---|---|
|   |    |    |   |   |   |

# File storage destination

| Folder   | File                         | Description                                   |
|----------|------------------------------|-----------------------------------------------|
| 100MEDIA | IMAG0001.JPG ~ IMAG99999.JPG | Photo file                                    |
|          | IMAG0001.WAV ~ IMAG99999.WAV | Audio file (recorded in audio recording mode) |
|          | V0001.WAV ~ V9999.WAV        | Audio file (recorded in audio attaching mode) |
|          | IMAG0001.ASF ~ IMAG9999.ASF  | Video file                                    |
| MISC     | AUTPRINT.MRK                 | System marker for                             |
|          | AUTXFER.MRK                  | DPOF file                                     |
| MUSIC    | *.MP3                        | Music file                                    |
|          | *.WMA                        |                                               |

\* : User defined

|                      |   | User Guide 29         |  |
|----------------------|---|-----------------------|--|
| 82-205-00061.indd 29 | • | 9/26/2005, 4:29:28 PM |  |
|                      |   |                       |  |

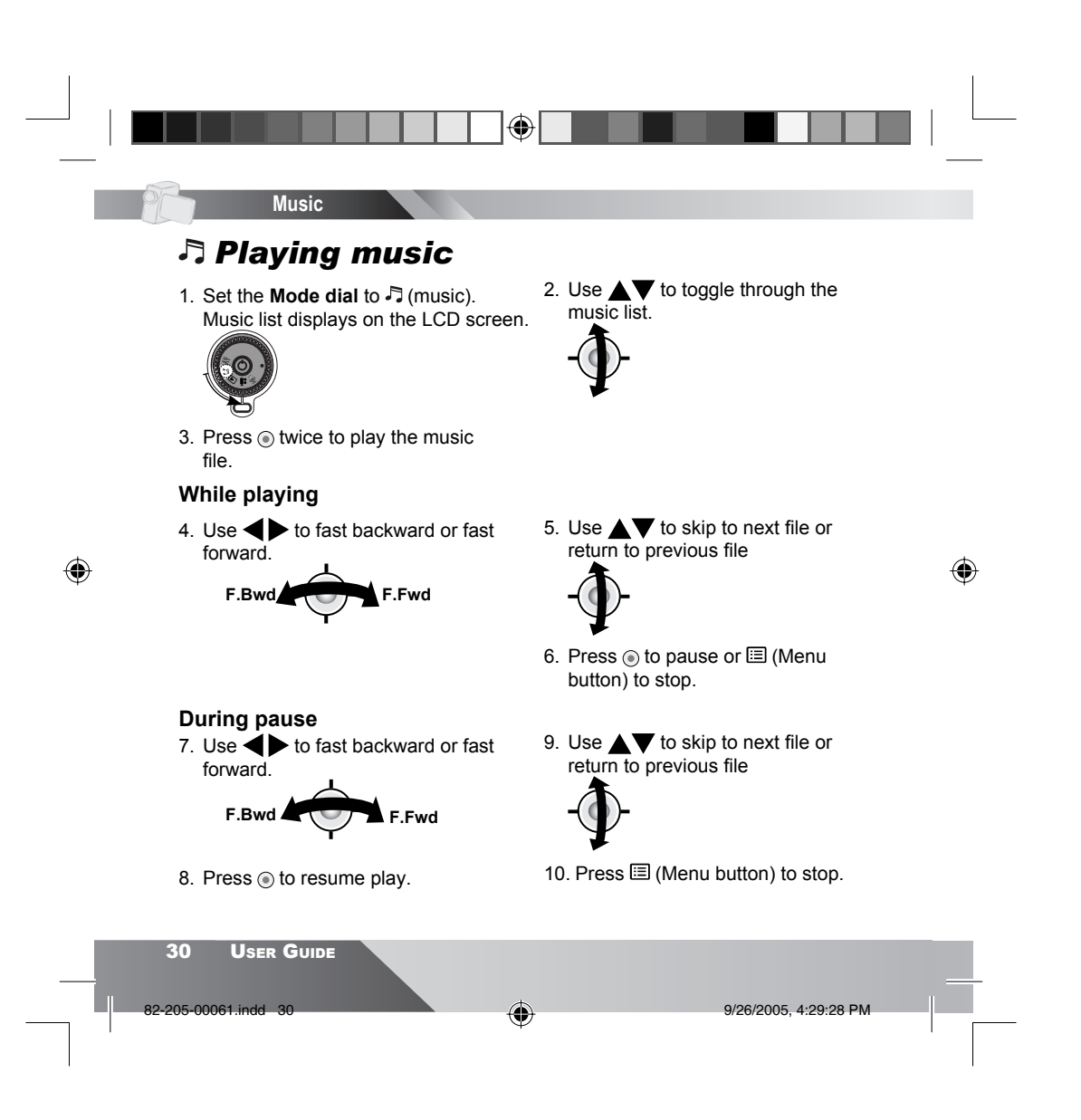

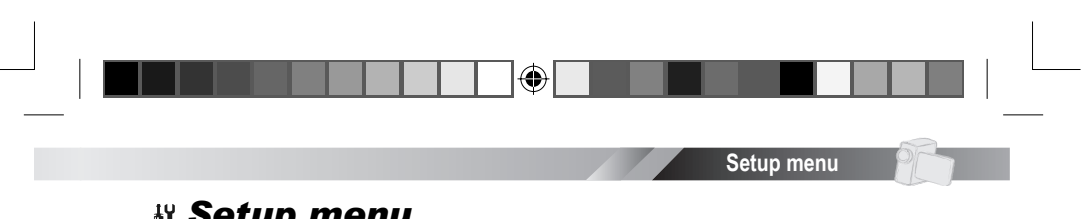

# **W Setup menu**

The setup menu allows users to set up various settings such as time, TV system, frequency, speaker tone and etc.

1. Set the Mode dial to by (Setup) mode.

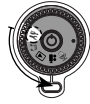

۲

2. Use ▲▼◀▶ to navigate through the menu and () to confirm.

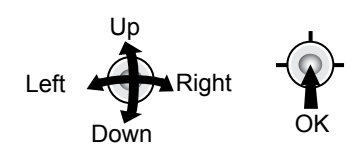

۲

3. Press 🗉 (Menu button) to exit.

| Option      | Item    | Description                  |  |
|-------------|---------|------------------------------|--|
| Clock set 🚛 | Date 🗊  | Sets the date and time.      |  |
| Ŭ           | Timer ⊘ | (Please refer to page<br>18) |  |

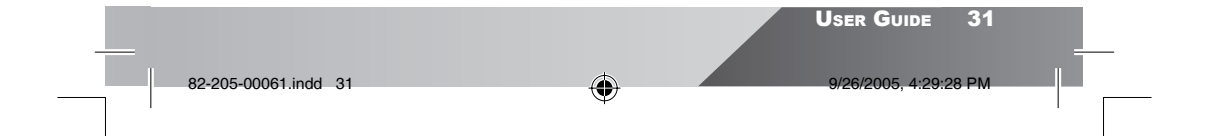

| Date format           | DD/MM/YY | Sets the date display                                                                              |
|-----------------------|----------|----------------------------------------------------------------------------------------------------|
|                       | YY/MM/DD | format. (Please refer to page 19)                                                                  |
|                       | MM/DD/YY | (                                                                                                  |
| TV system 📷           | NTSC     | Sets the output signal                                                                             |
|                       | PAL      | to TV.<br>- NTSC for USA, Japan,<br>Taiwan, etc.*<br>- PAL for Australia,<br>China, Europe, etc.** |
| Frequency 💥           | 50Hz     | Sets the displaying                                                                                |
| 7/11                  | 60Hz     | frequency.                                                                                         |
| Beeper ⊯ <del>∶</del> | Melody   | Sets startup and                                                                                   |
|                       | Off      | warning tones.                                                                                     |
|                       | Normal   |                                                                                                    |

(4

#### \*NTSC system

۲

Setup menu

Canada, Central America, Japan, Korea, Mexico, Panama, Taiwan, U.S.A., etc.

### \*\*PAL system

Australia, Austria, Belgium, China, Denmark, Finland, Germany, Greece, Netherlands, Hong Kong, Malaysia, Norway, Portugal, Singapore, Spain, Sweden, Switzerland, Thailand, Turkey, United Kingdom, Yugoslavia, etc.

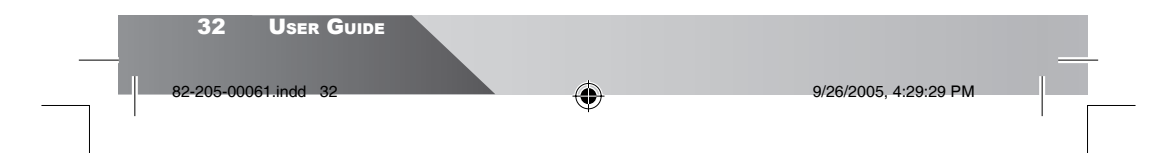

|                  |                   | Setup menu                                                                                             |  |
|------------------|-------------------|----------------------------------------------------------------------------------------------------|--|
|                  |                   |                                                                                                    |  |
| Startup screen 🛅 | Default           | Changes the startup                                                                                    |  |
|                  | OFF               | screen.                                                                                                |  |
|                  | Custom            |                                                                                                    |  |
| LCD brightness 🕱 |                   | Adjusts the brightness on the LCD screen.                                                              |  |
| Storage 🖫        | Memory Card 🖫     | Changes the storage                                                                                    |  |
|                  | Internal Memory 🕎 | and playback path of recording files.                                                                  |  |
| Auto power off 🕛 | Never             | Sets the time for the                                                                                  |  |
|                  | 5 Min             | device to auto shutdown                                                                                |  |
|                  | 2 Min             |                                                                                                    |  |
| Silence 🗱        | Off               | Sets system sound and                                                                                  |  |
|                  | On                | LED indicators<br>- Off will turn off all<br>sound and LED indica-<br>tors                             |  |
| Reset <b>••</b>  |                   | Restores device back to factory default settings                                                       |  |
| Format 🖺         | Memory Card 🗒     | Formats MMC/SD card<br>or internal memory<br>- All data including<br>protected files will be<br>erased |  |
|                  | Internal Memory 🕎 |                                                                                                    |  |

|                          |   |   | User Guide        | 33    |
|--------------------------|---|---|-------------------|-------|
| <br>82-205-00061.indd 33 | ¢ | ) | 9/26/2005, 4:29:2 | 29 PM |
|                          |   |   |                   |       |

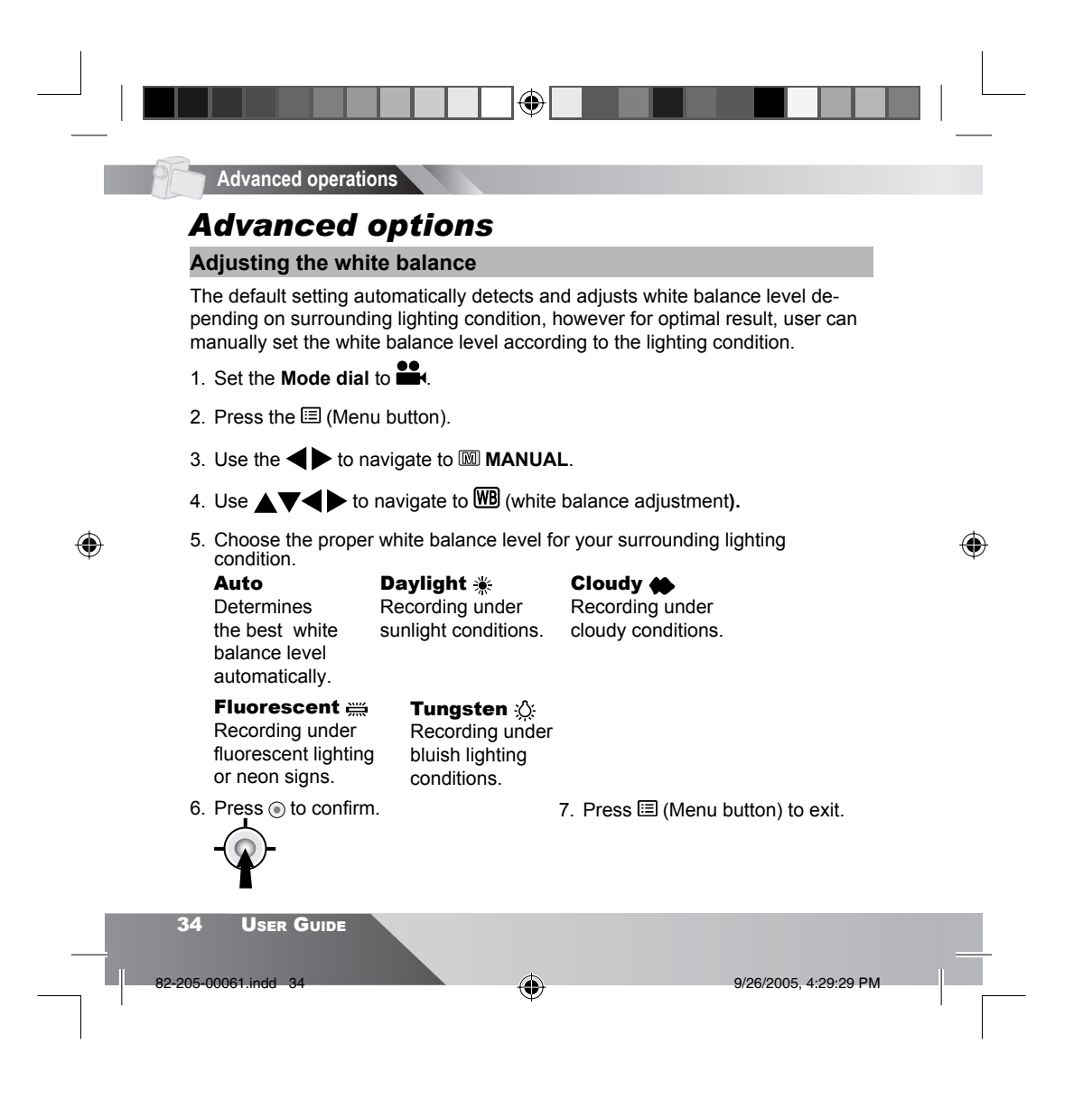

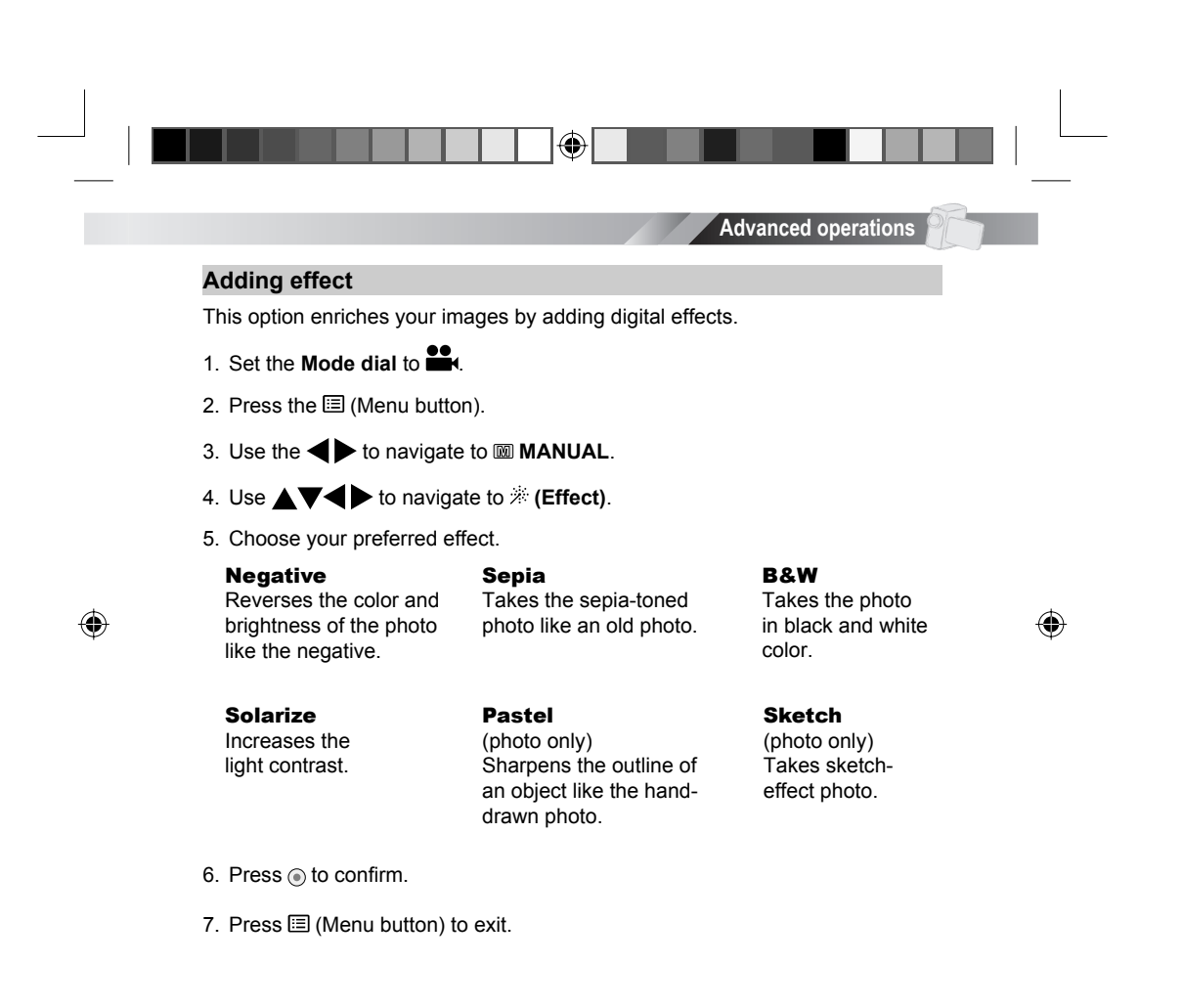

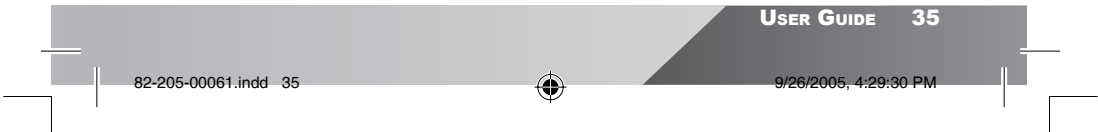

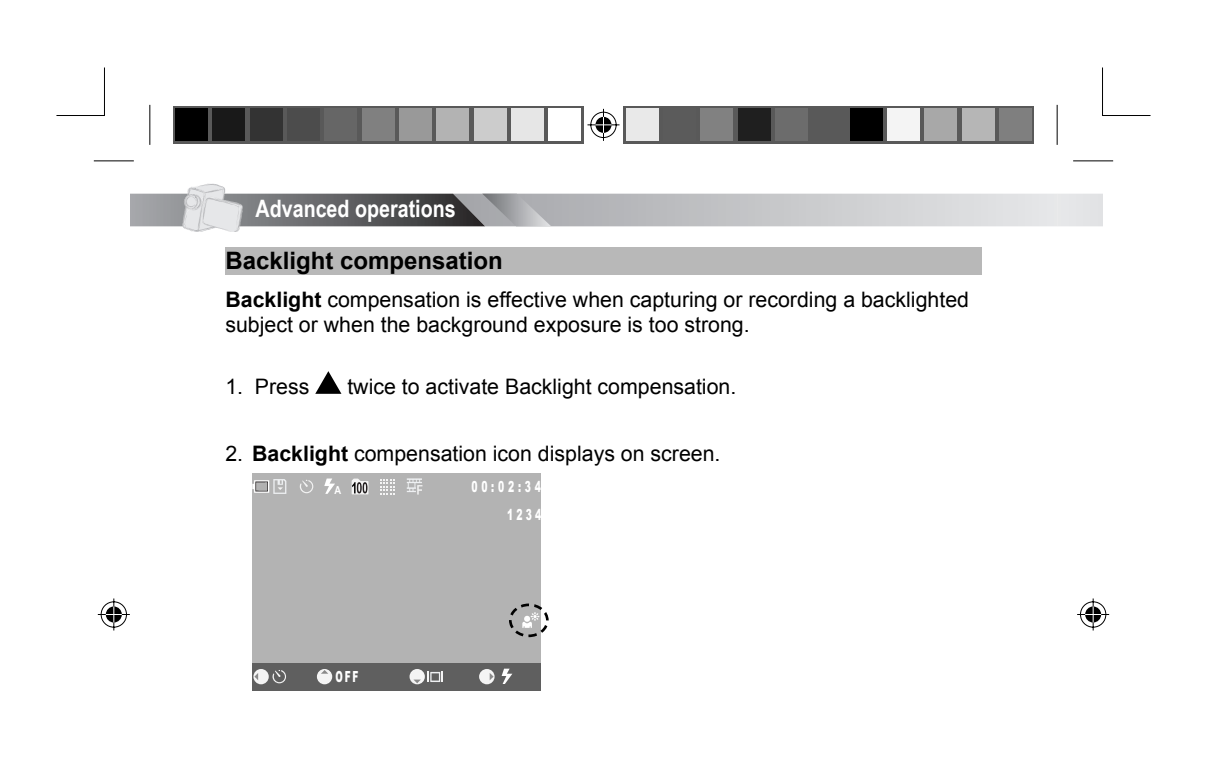

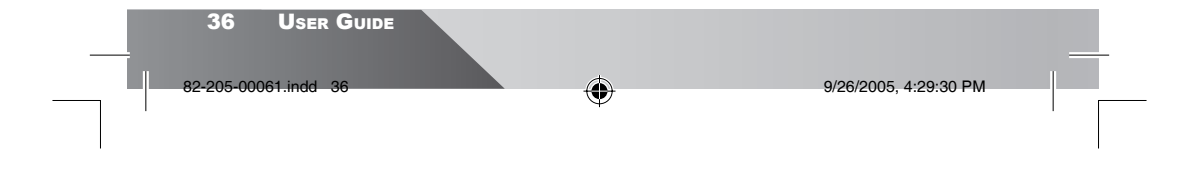
|   | Verieve video entier                                                      | Advanced operations                                                        |   |
|---|---------------------------------------------------------------------------|----------------------------------------------------------------------------|---|
|   | Setting video resolution                                                  | 15                                                                         |   |
|   | The image resolution directly correlates tion will have larger file size. | to the file size, therefore higher resolu-                                 |   |
|   | 1. Set the Mode dial to                                                   | <ol> <li>Use To choose a video resolution.</li> </ol>                      |   |
|   | 2. Press the 🗉 (Menu button).                                             | 斝 : Fine video resolution<br>斝 : High video resolution                     |   |
|   | 3. Use <b>I</b> to navigate to <b>Use VIDEO</b> tab.                      | 翻: Normal video resolution                                                 |   |
| ۲ | <ol> <li>Use ▲▼ to navigate to <b>€</b> (video resolution).</li> </ol>    | 7. Press ⊞ (Menu button) to exit.                                          | ¢ |
|   | Setting video quality                                                     |                                                                            |   |
|   | The video quality directly correlates to th<br>larger file size.          | e size of the file. High quality requires                                  |   |
|   | 1. Set the <b>Mode dial</b> to                                            | 5. Use to choose video                                                     |   |
|   | 2. Press the 🗉 (Menu button).                                             | <ul> <li>If a :Fine video quality</li> <li>Normal video quality</li> </ul> |   |
|   | 3. Use <b>I</b> to navigate to <b>I VIDEO</b> tab.                        | 6. Press (a) to confirm.                                                   |   |
|   | <ol> <li>Use ▲▼ to navigate to ♀ (video quality).</li> </ol>              | 7. Press 🗐 (Menu button) to exit.                                          |   |

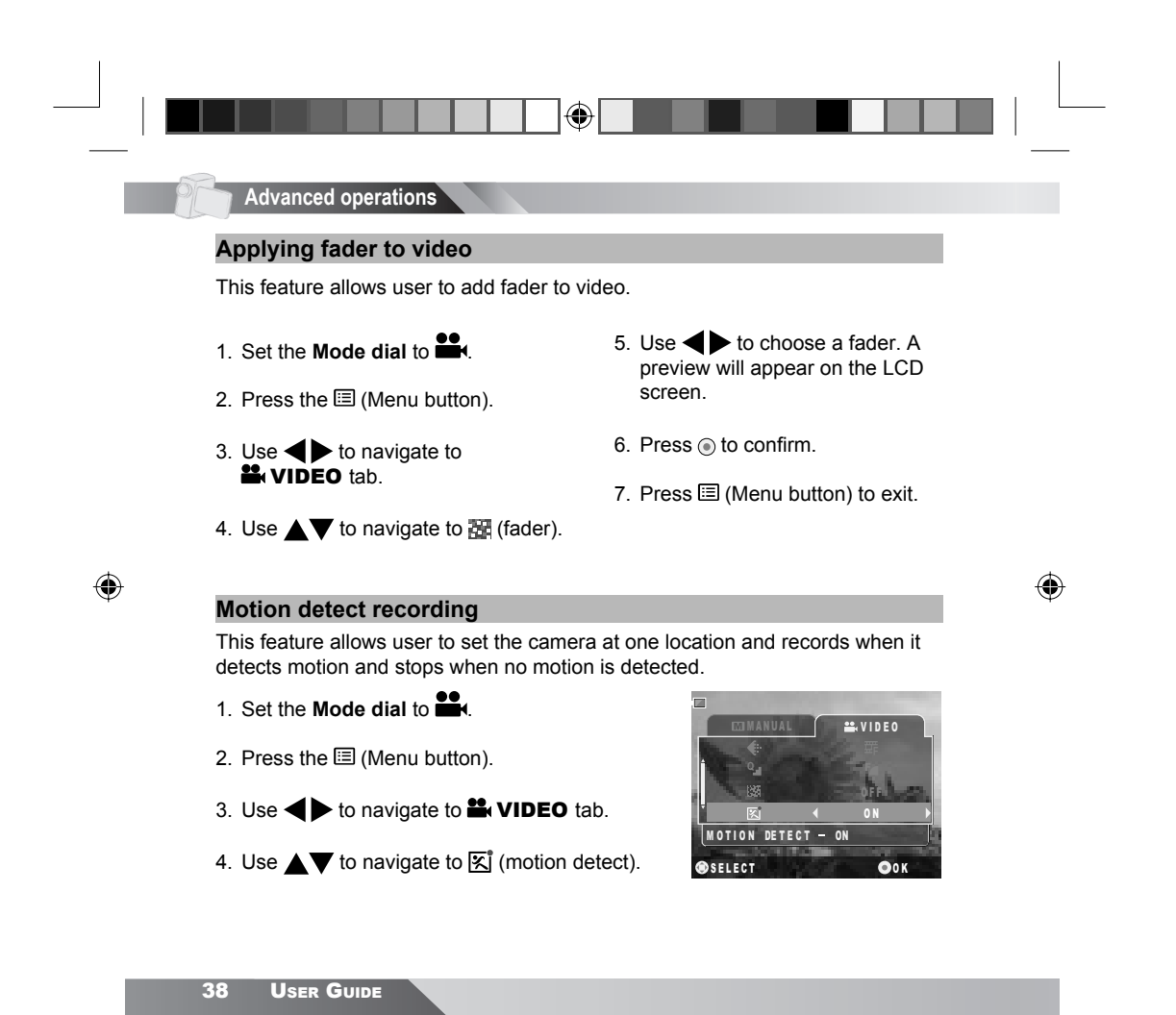

9/26/2005, 4:29:30 PM

82-205-00061.

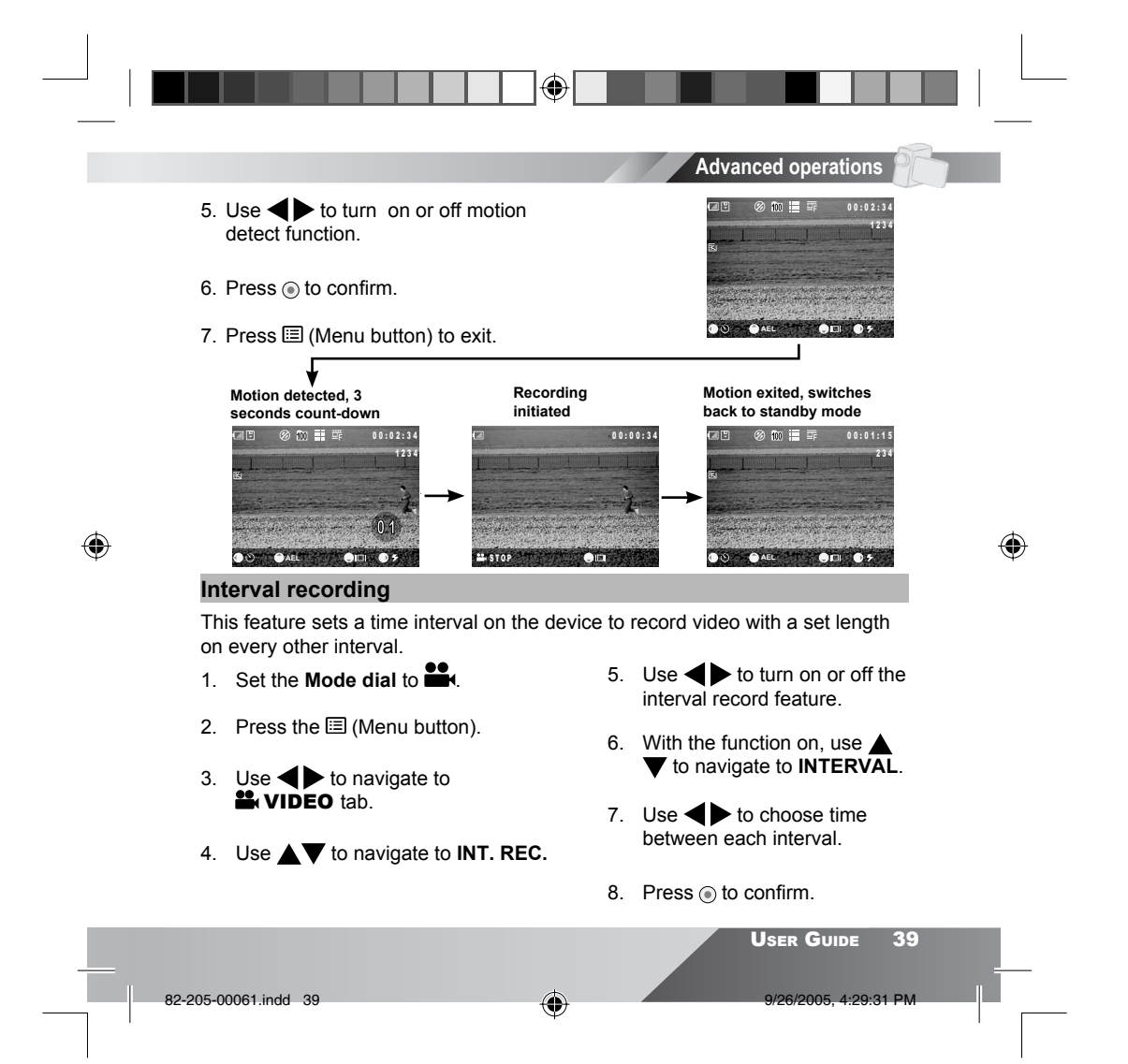

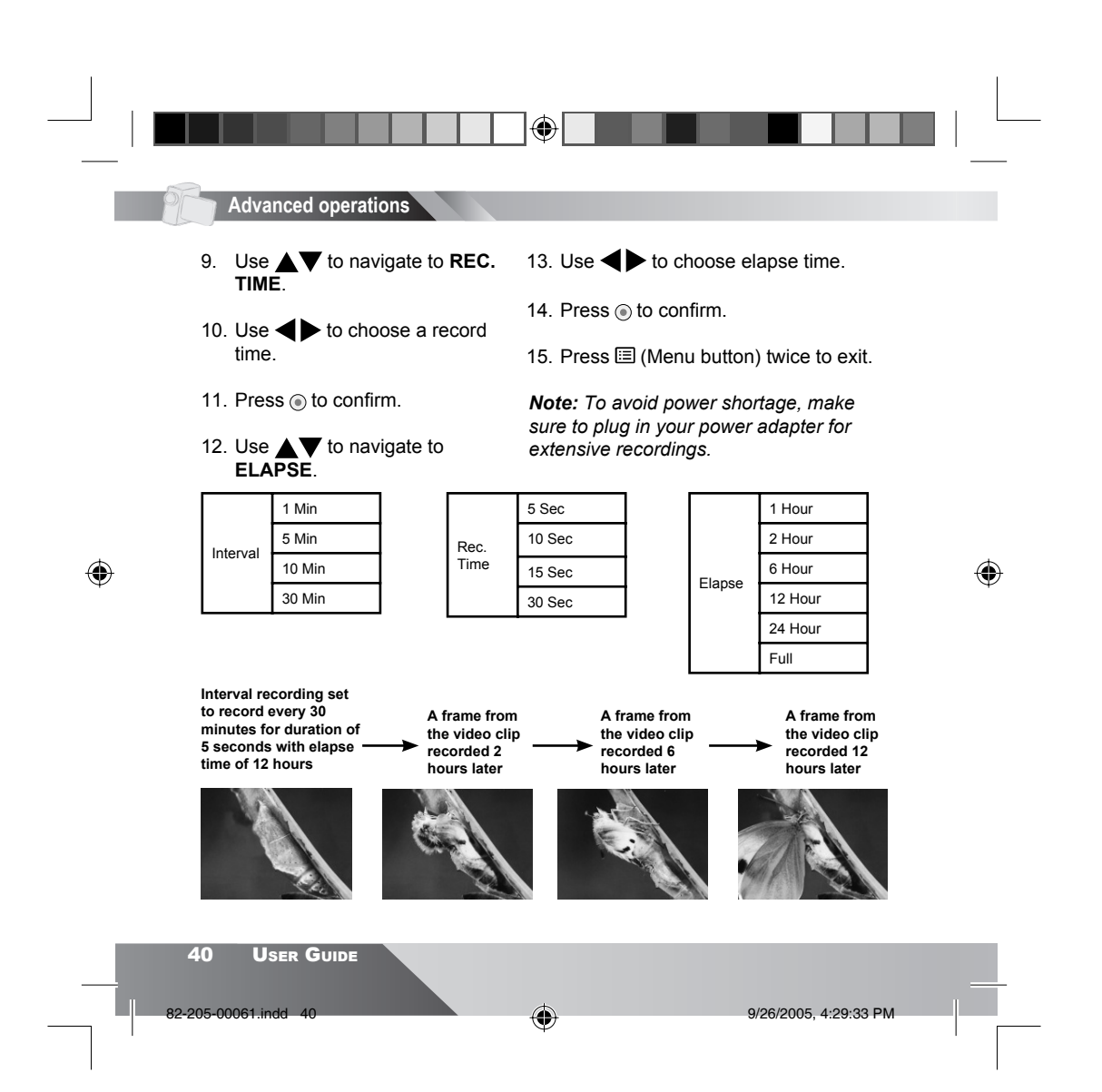

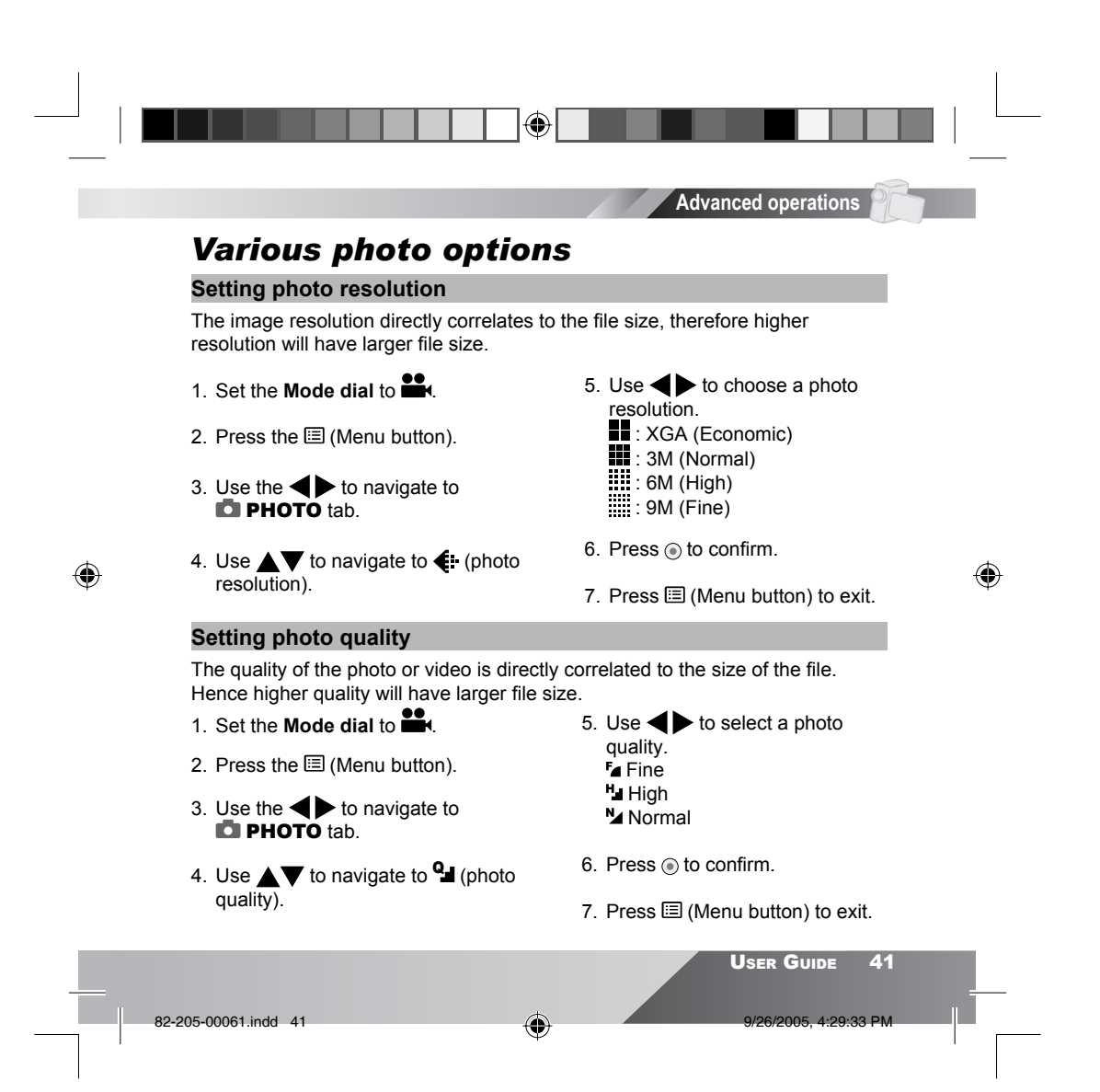

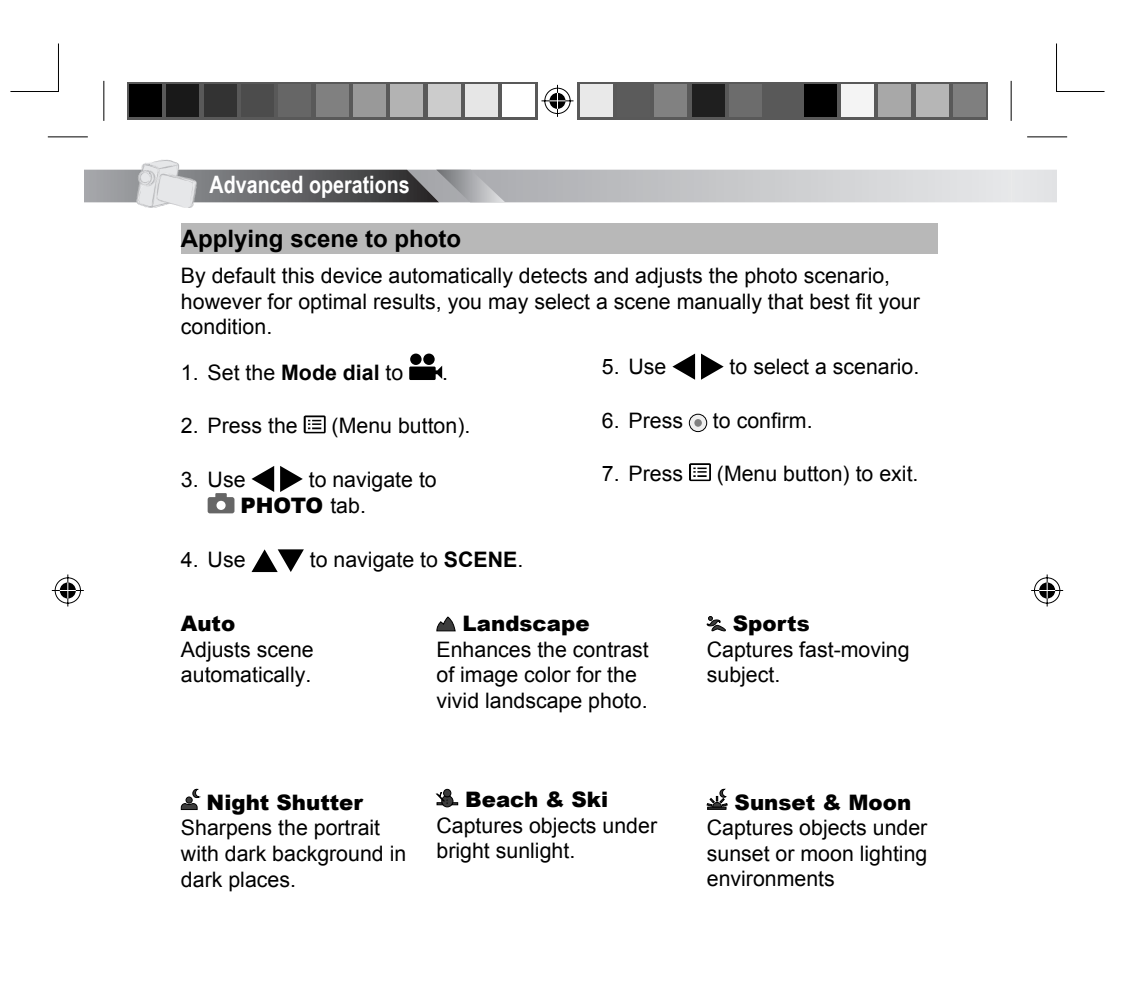

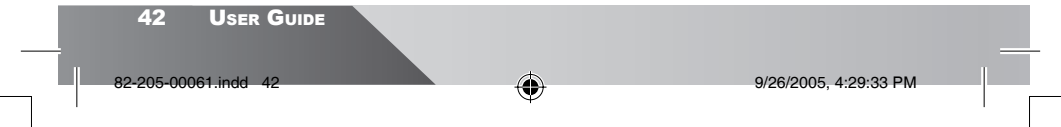

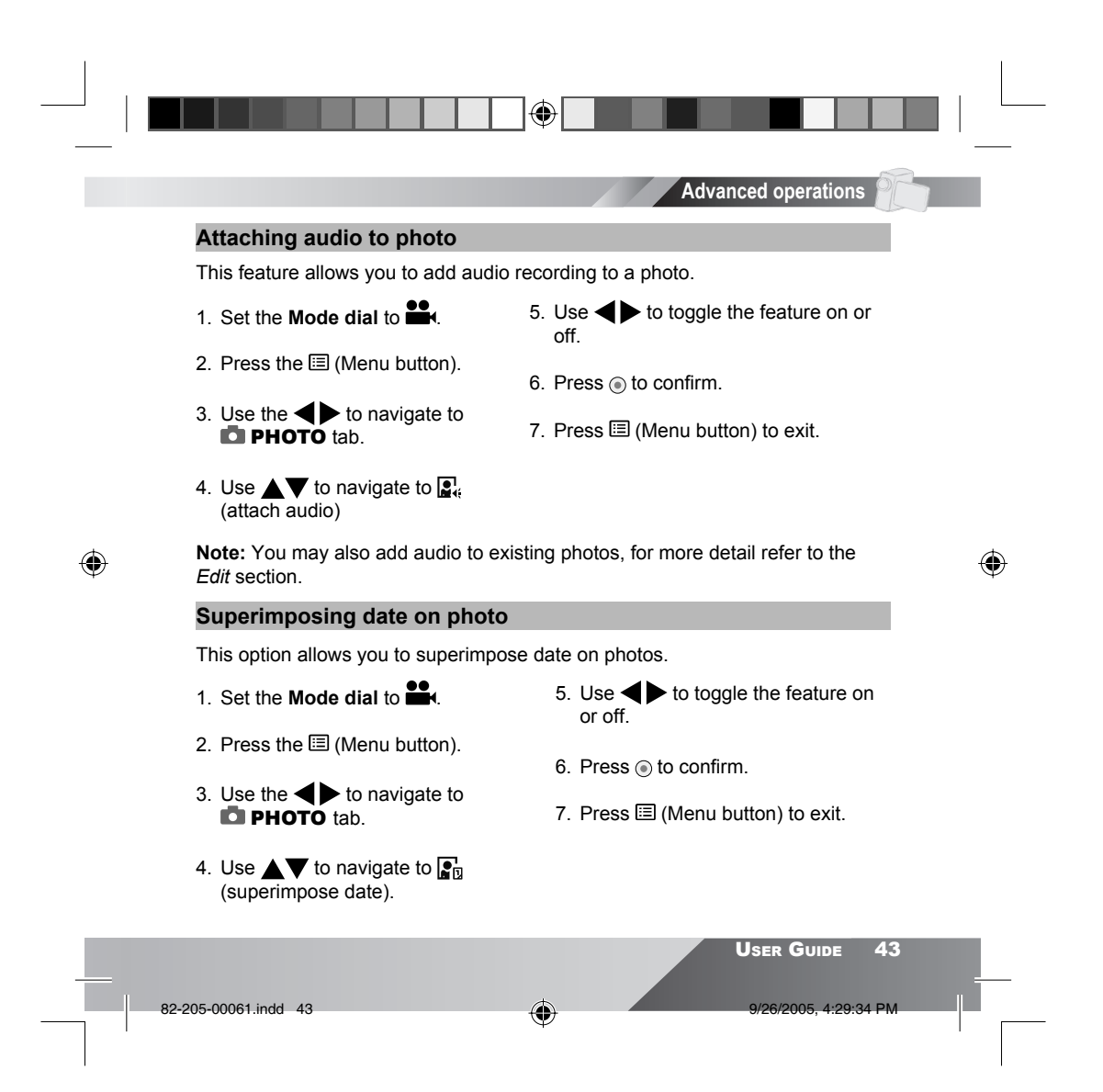

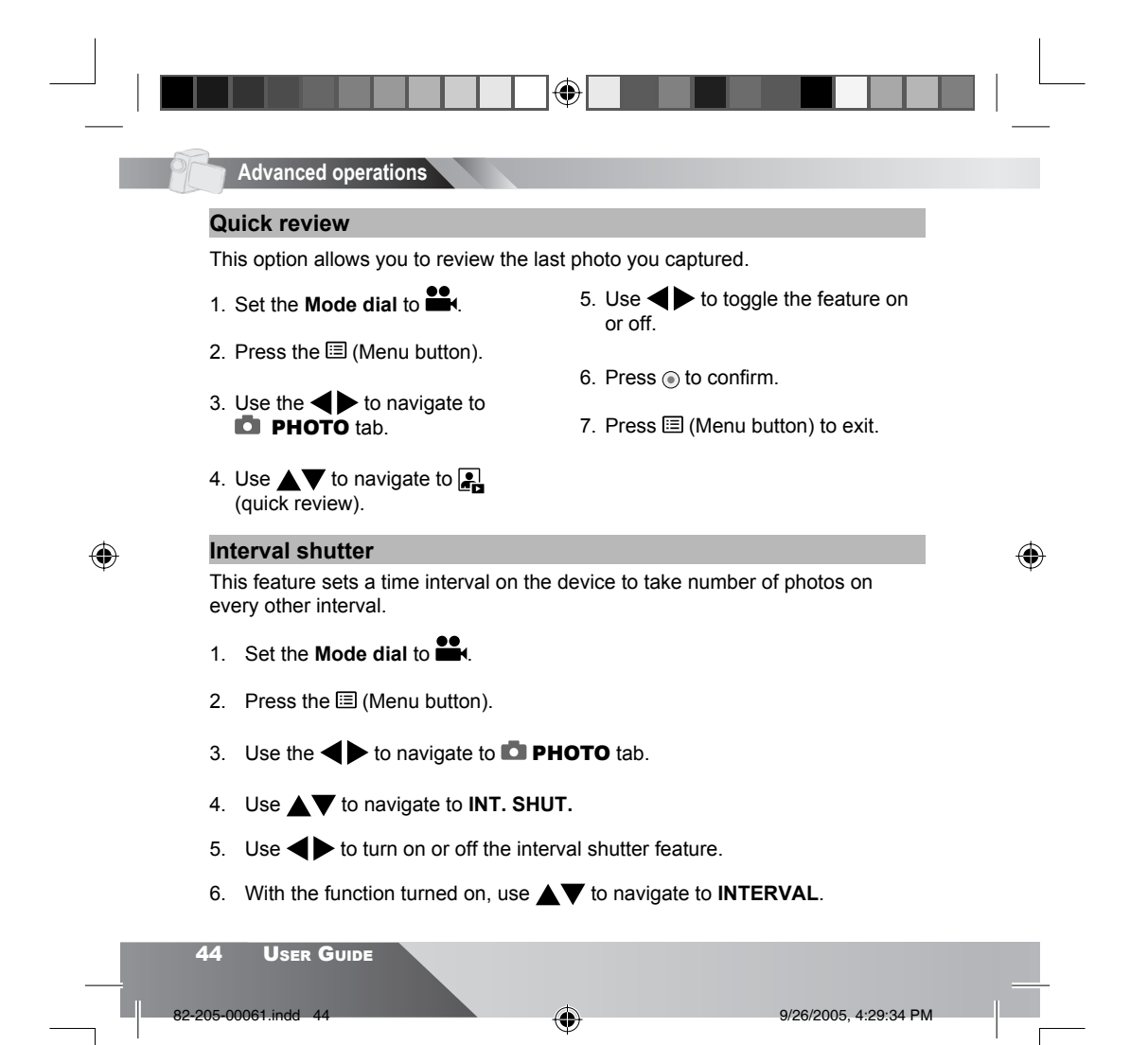

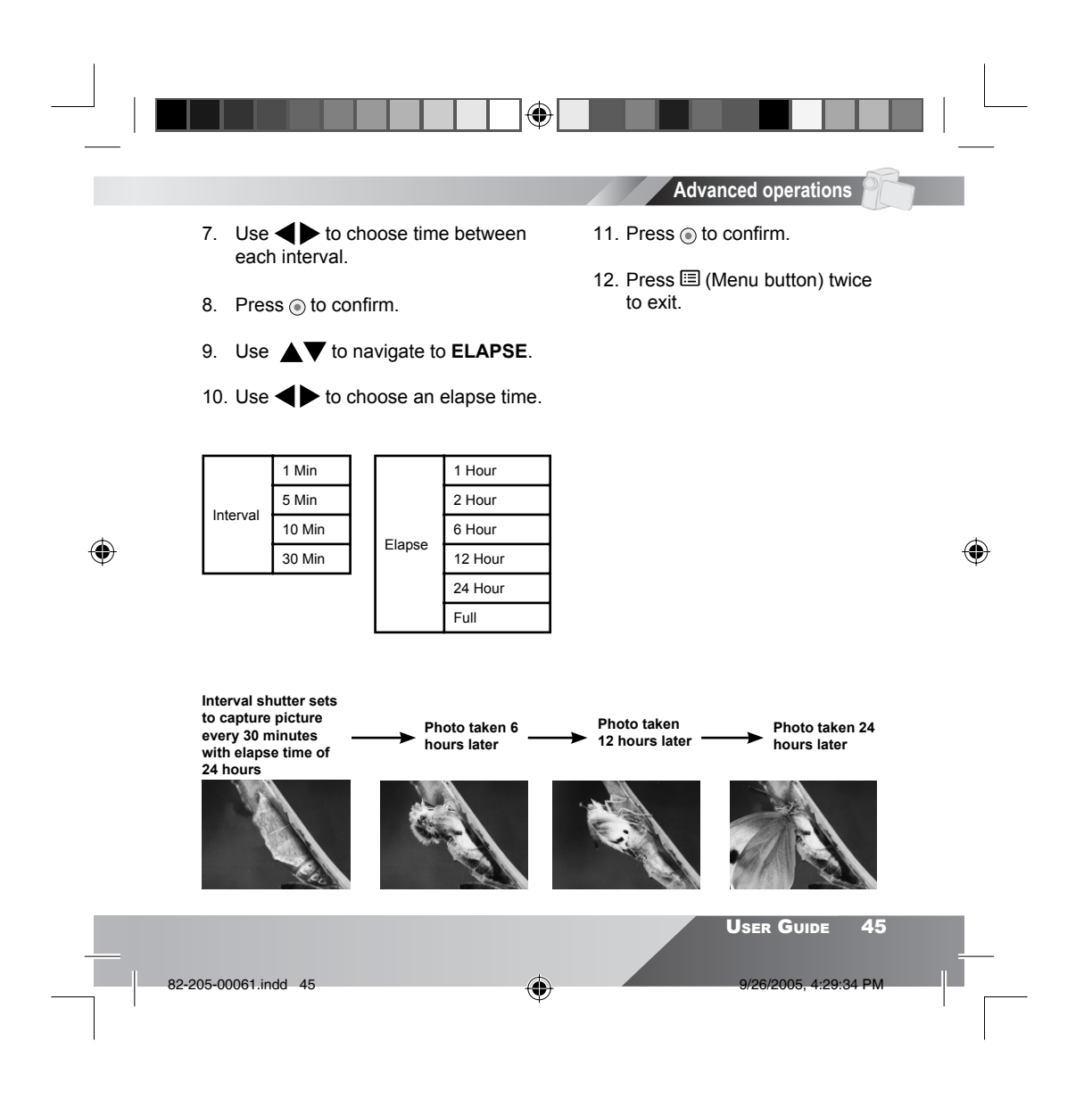

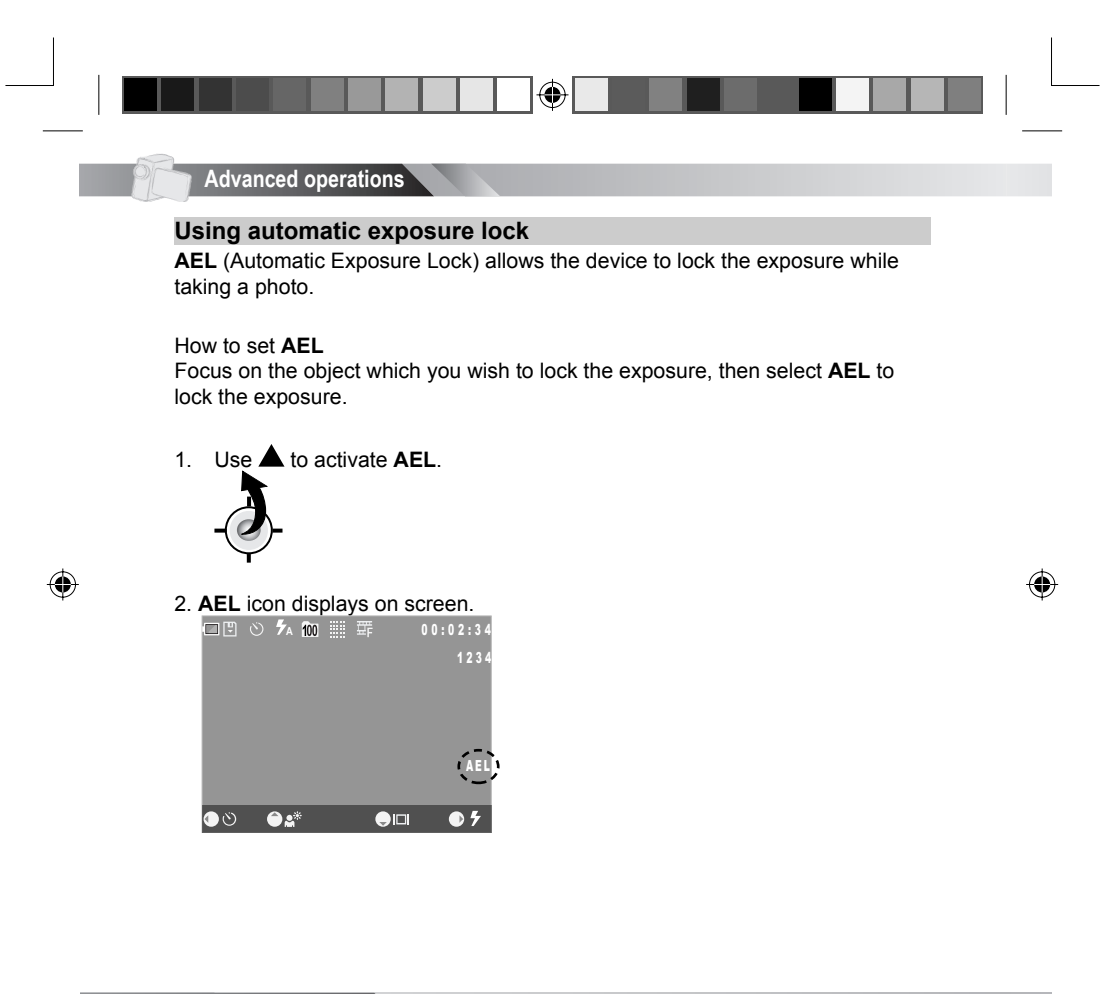

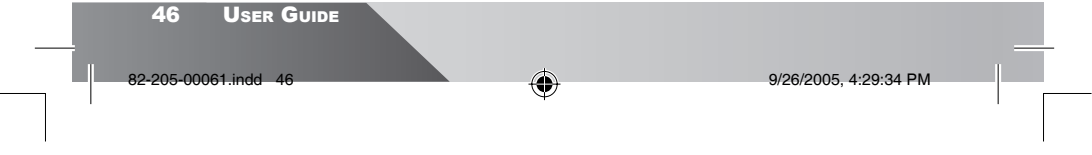

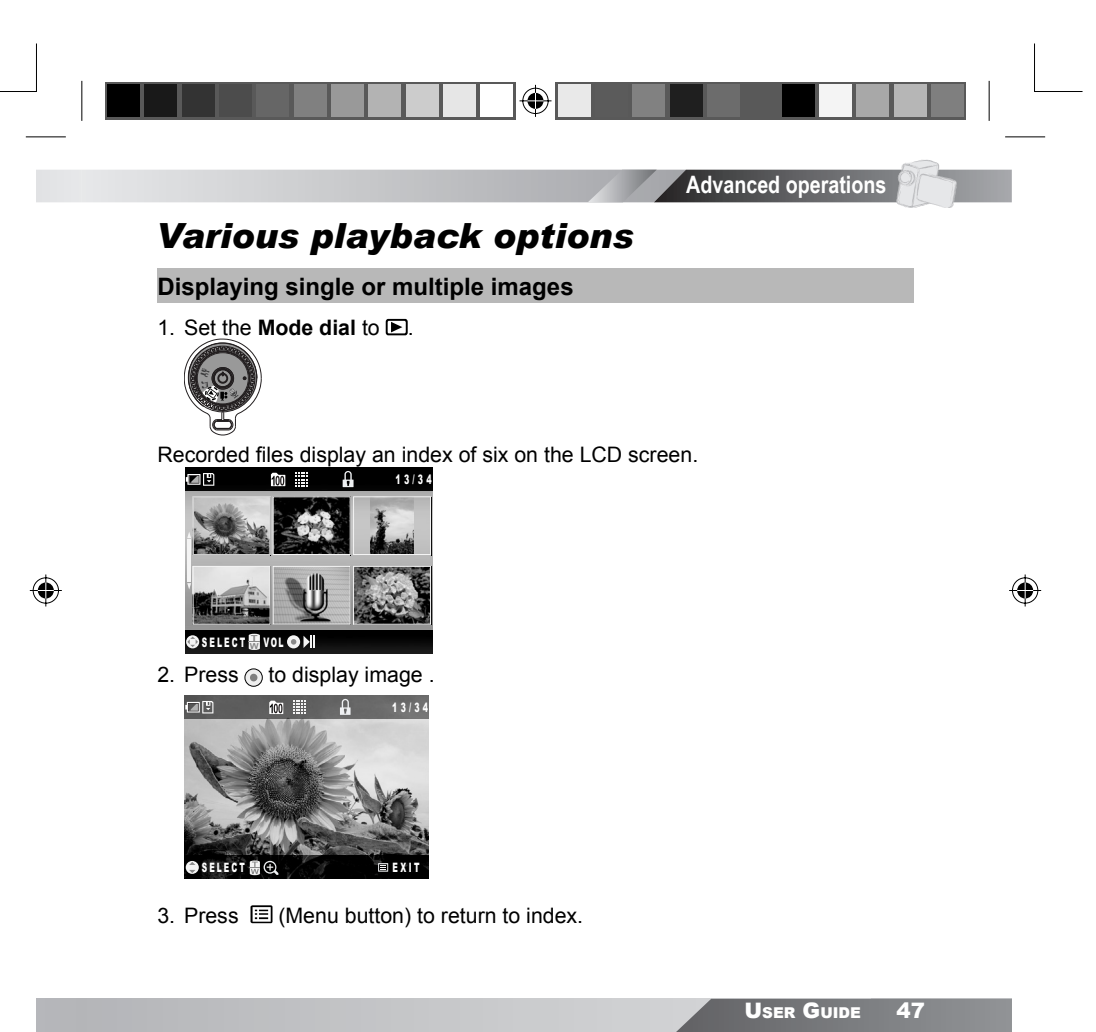

82-205-00061.indd 47

9/26/2005, 4:29:34 PM

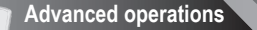

## Enlarging or reducing photo viewing size

1. Set the Mode dial to **•**.

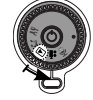

۲

- 2. Use **AV** to navigate to the photo you wish to view.
- 3. Press (a) to switch to single photo viewing.
- Press ZOOM lever to zoom in/out of the photo. T zooms into the photo, W zooms out of the photo.

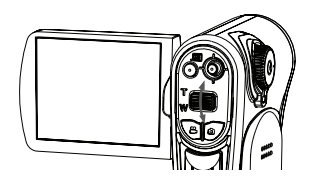

- 5. Use **AVA>** to move to portion of the photo.
- 6. Press 🗐 (Menu button) to return to original size.

۲

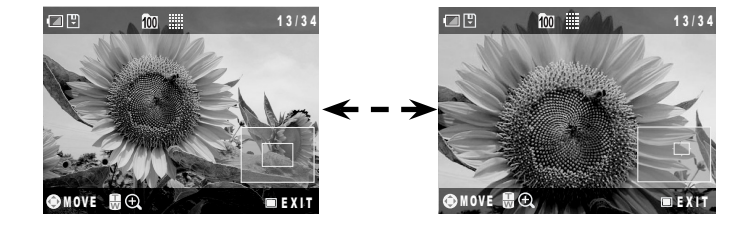

A

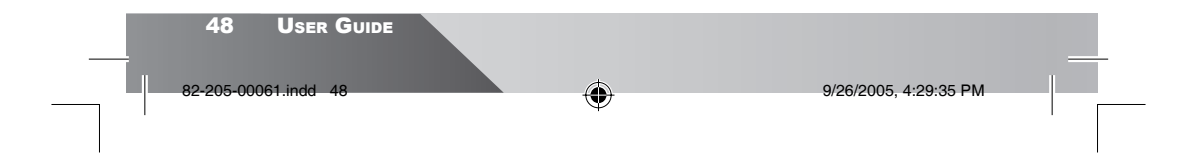

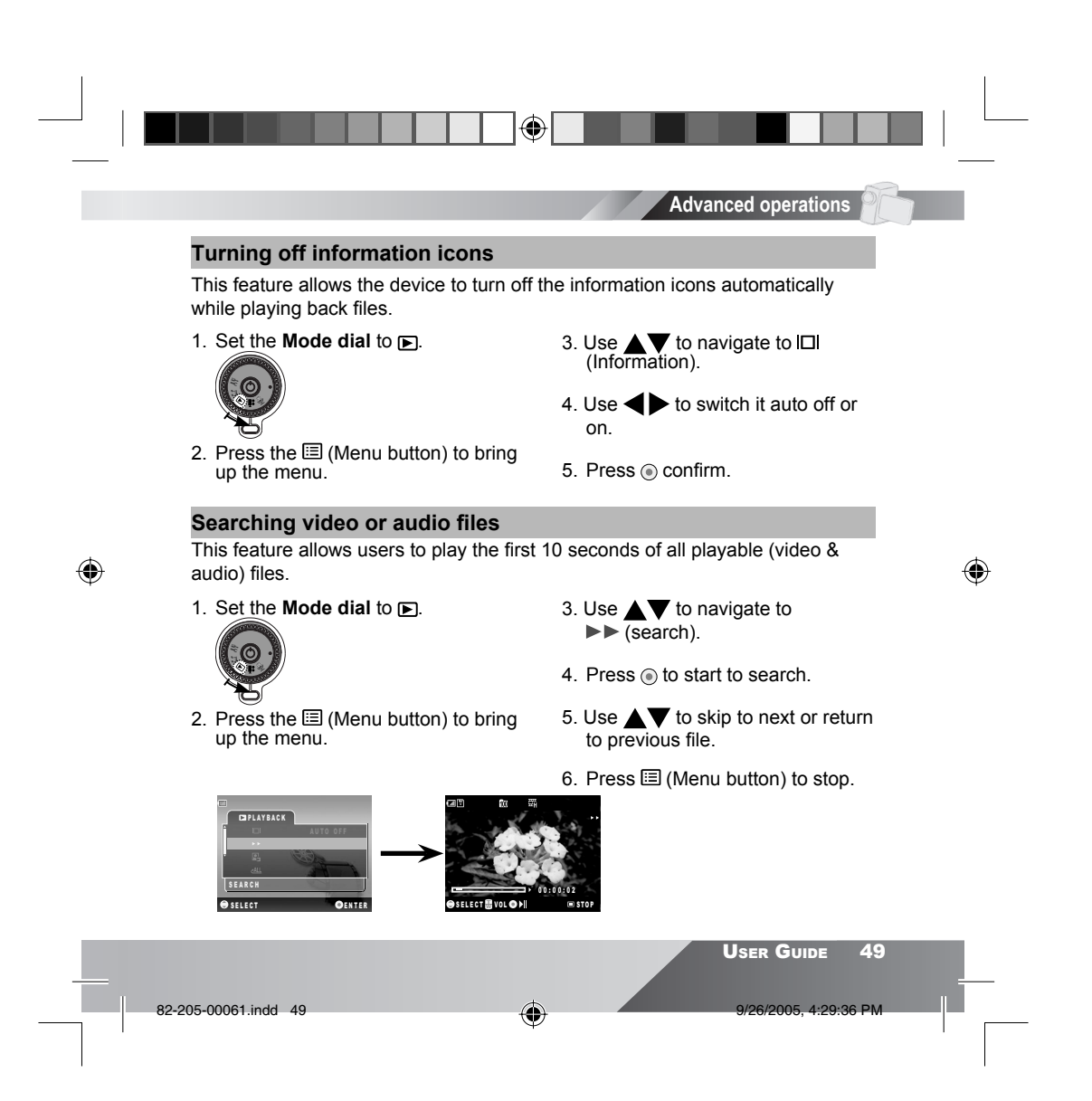

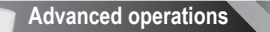

#### Playing back photos (slide show)

1. Set the Mode dial to **D**.

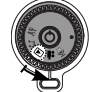

- 2. Press the 🗉 (Menu button) to bring up the menu.
- 3. Use  $\blacktriangle$  to navigate to  $\blacksquare$  (slide show).
- 4. Press ( ) to start the slide show.
- 5. Use ▲▼ to skip to next or return to previous file.
- 6. Press 🗉 (Menu button) to stop.

## Playing back all files

This feature allows users to play all recorded files (photo, video, audio). Photo will display for 5 seconds and video & audio will be played at their full lengths.

1. Set the Mode dial to **•**.

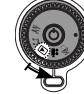

۲

- 2. Press the 🗉 (Menu button) to bring up the menu.
- 3. Use ▲▼ to navigate to ▲ (play all).
- 4. Press ( to start to play.
- 5. Use **t** v to skip to next or return to previous file.

۲

6. Press 🗉 (Menu button) to stop.

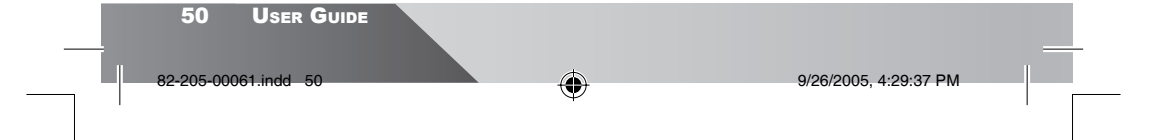

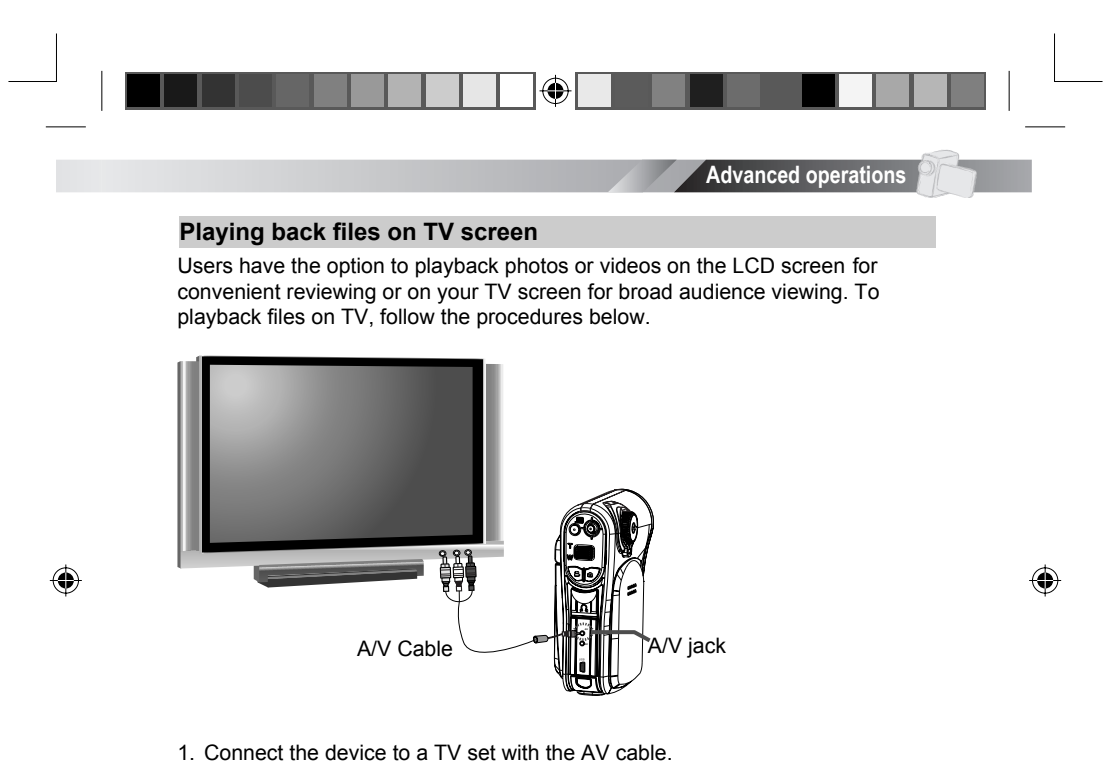

- 2. Connect yellow end of the cable to the Video input (yellow) jack on your TV set.
- 3. Connect the red and white ends of the cable to the Audio input (red, white) jacks on your TV set.

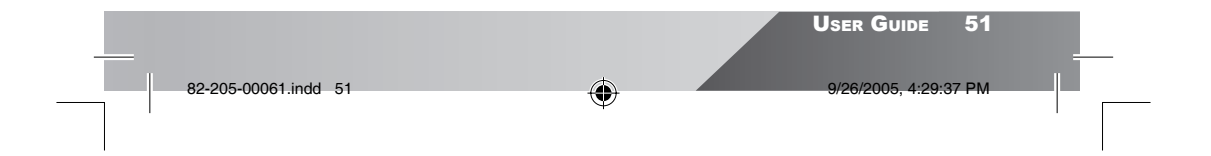

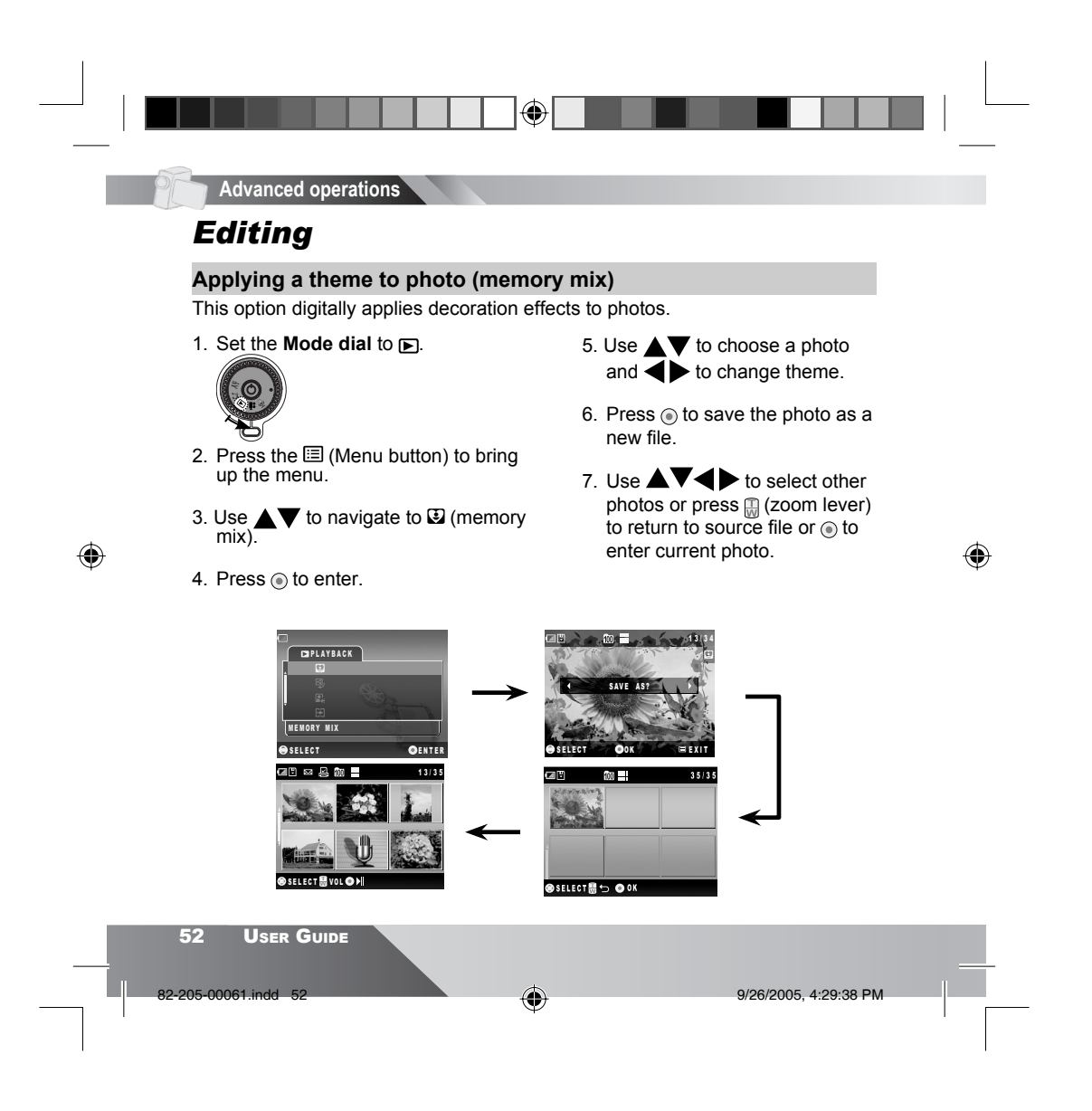

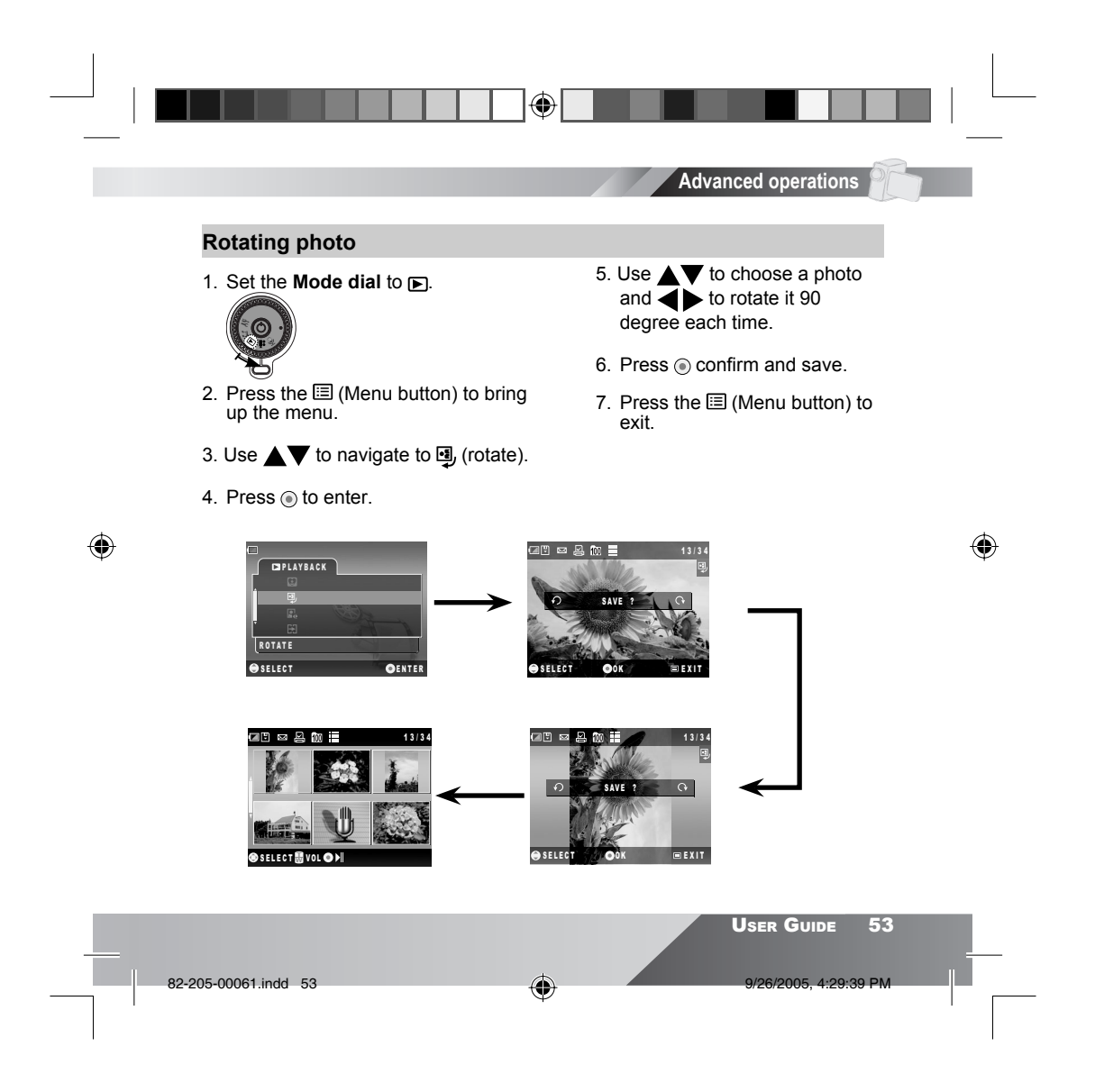

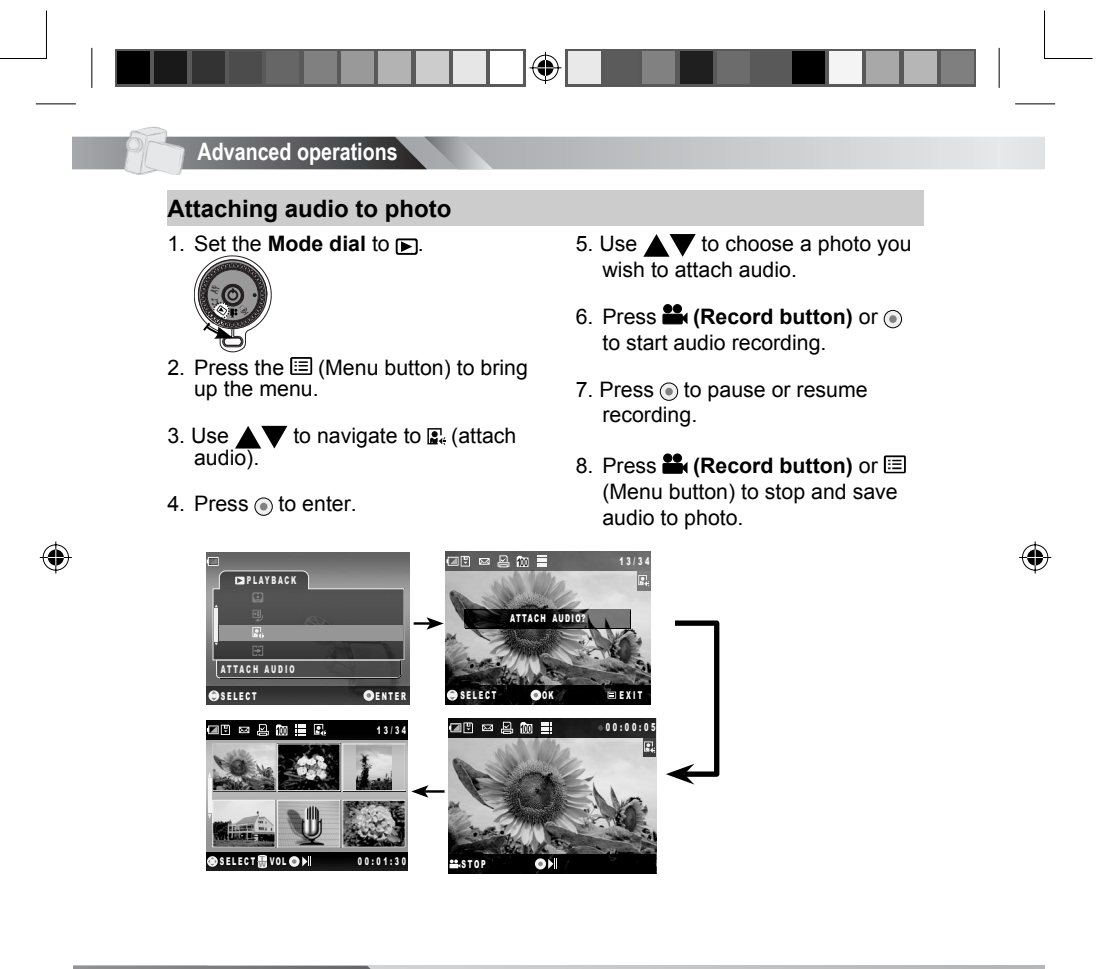

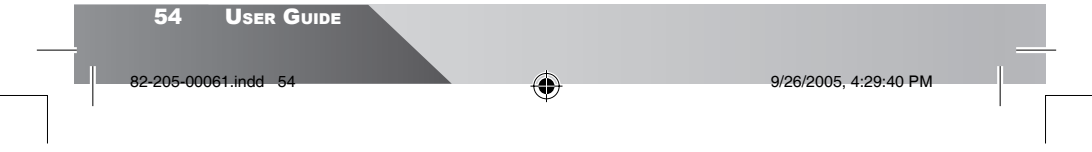

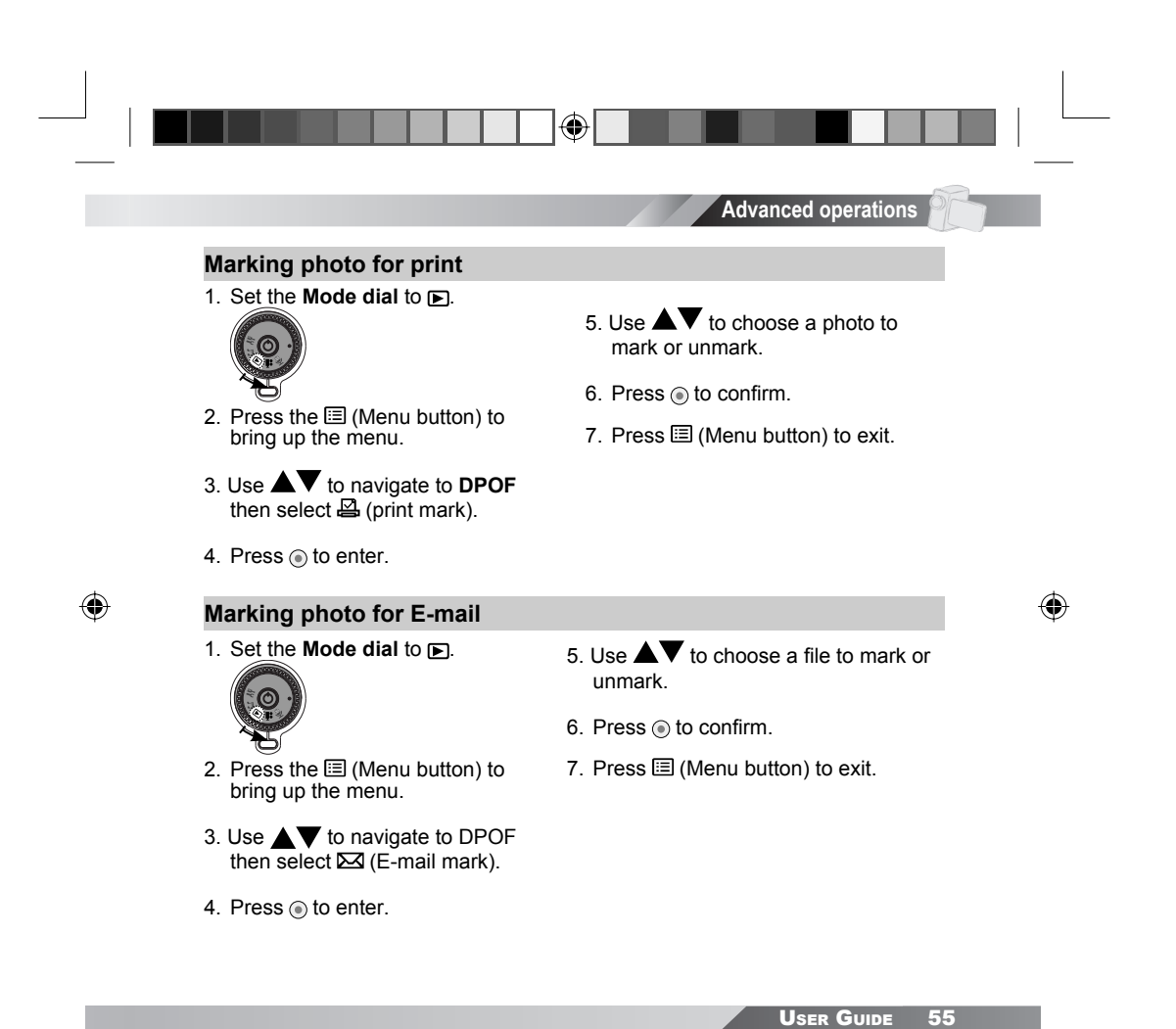

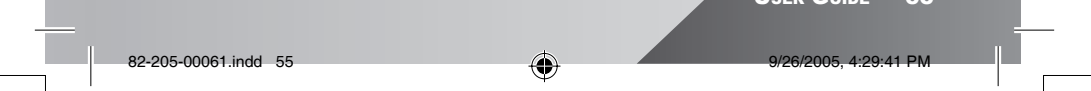

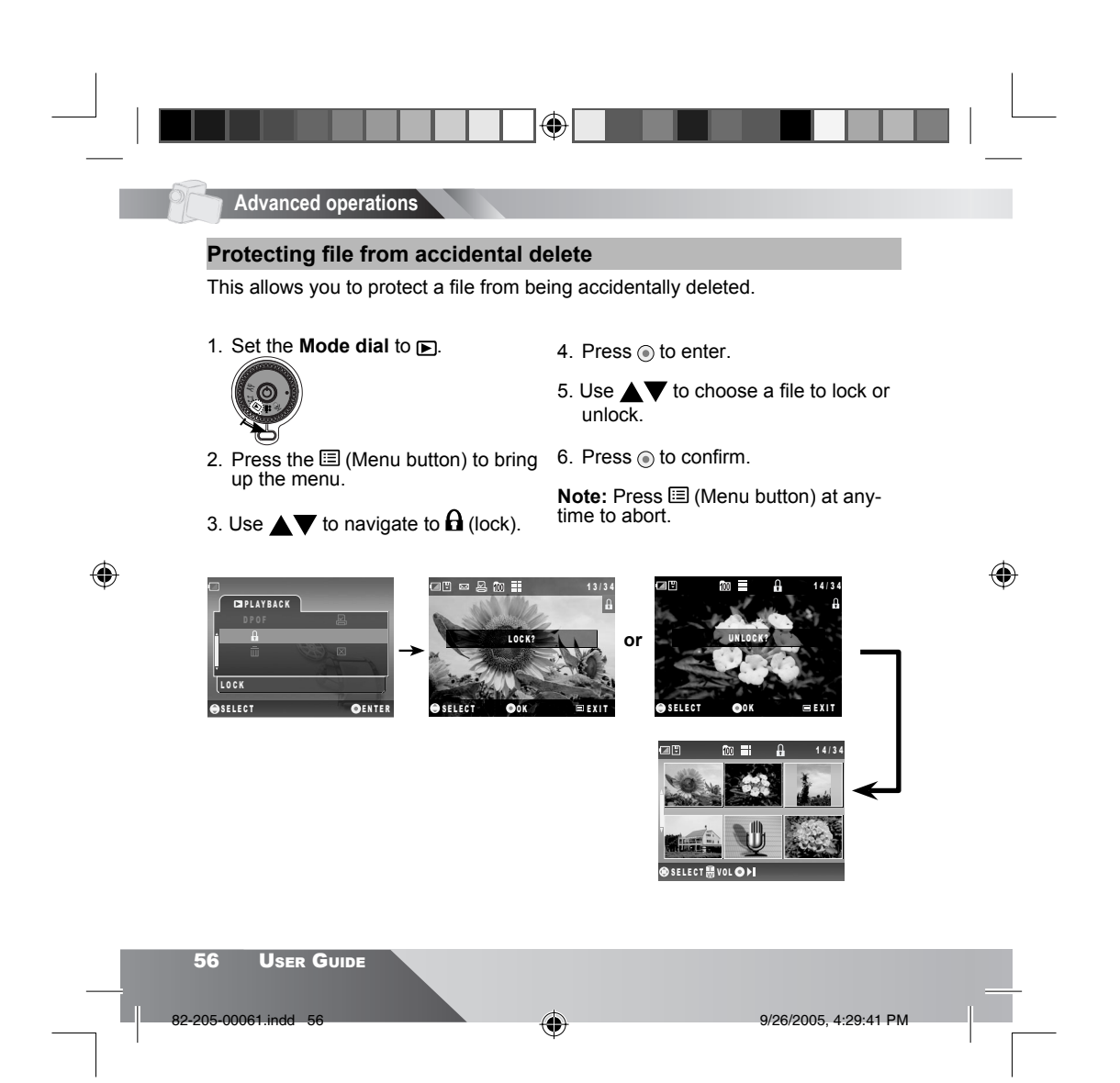

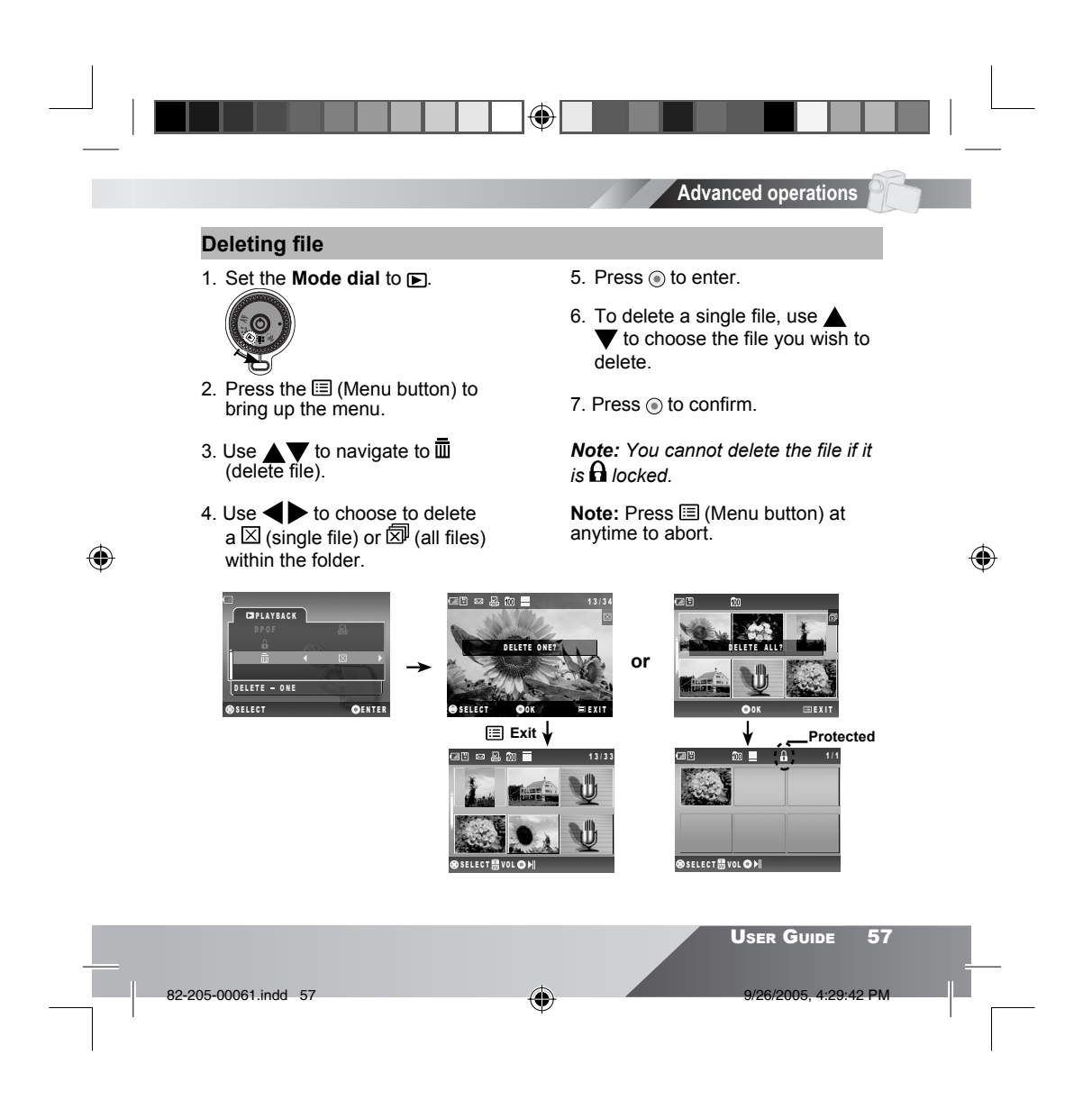

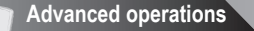

# 🔒 Direct print

Direct Print provides a direct connect solution for the device to communicate with printers. If you connect the device to a **PictBridge™ compliant printer**, the photos stored in the device can be printed directly without connecting to any computers or third party devices.

A

## Step 1. Connecting to a printer

Connect the device to a printer via an USB cable.

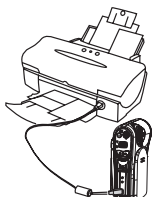

۲

Step 2. Turning **ON** the device Power **ON** the device.

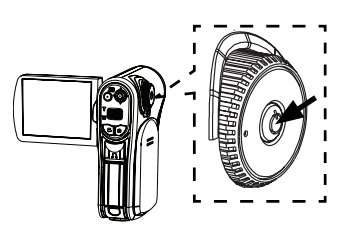

۲

#### Step 3. Selecting DIRECT PRINT

Select **DIRECT PRINT** from the OSD menu of the device. Make sure the device is connected to a PictBridge<sup>™</sup> compliant printer then press ( to enter.

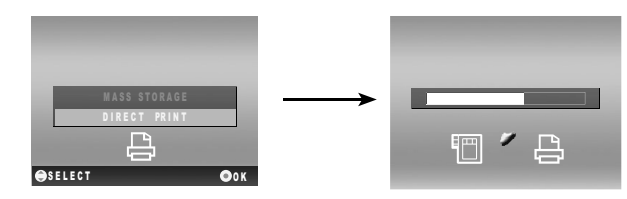

| 58 User Guide        |   |                       |  |
|----------------------|---|-----------------------|--|
| 82-205-00061.indd 58 | • | 9/26/2005, 4:29:44 PM |  |
|                      |   |                       |  |

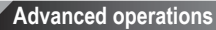

## Photo Set

۲

Step 4. Selecting Photos

Marking Particular Photo for Print

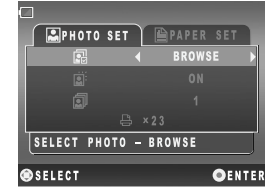

Use to select the PHOTO SET tab then use to highlight (select photo) from the menu. Use to change to BROWSE then press (to enter. An index will appear displaying

(4

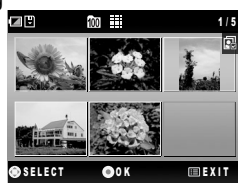

۲

Marking All Photos for Print

Use **t** to select the **D**PHOTO SET tab then use **t** to highlight **D** (select photo) from the menu. Use **t** to change to **ALL** then press **(b)** to confirm.

#### Step 5. Enhancing Photo Quality

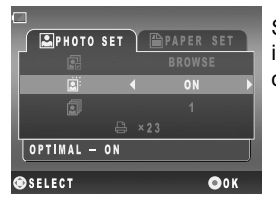

Scroll down to  $\textcircled{}^{::}$  (optimal). The default setting is OFF. To change the setting, Use  $\checkmark$  to set optimal option **ON** or **OFF.** Press (•) to confirm.

|                      |   | USER GUIDE         | 59 |  |
|----------------------|---|--------------------|----|--|
| 82-205-00061.indd 59 | ۲ | 9/26/2005, 4:29:45 | PM |  |

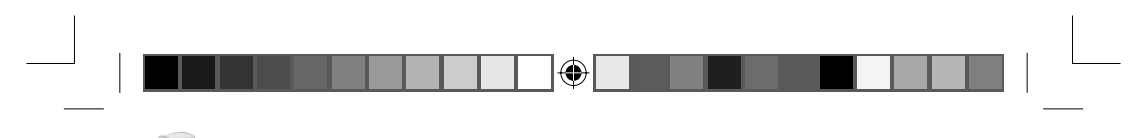

#### Advanced operations

#### Step 6. Setting Number of Copies

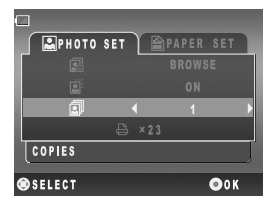

۲

#### **Paper Set**

Step 7-1. Setting Paper Size

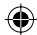

Select  $\square$  PAPER SET tab on the top, then use  $\nabla$  to highlight  $\square$  (size) from the menu. Use  $\blacktriangleleft$  to change the paper size. Press to confirm.

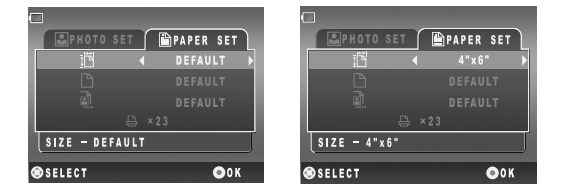

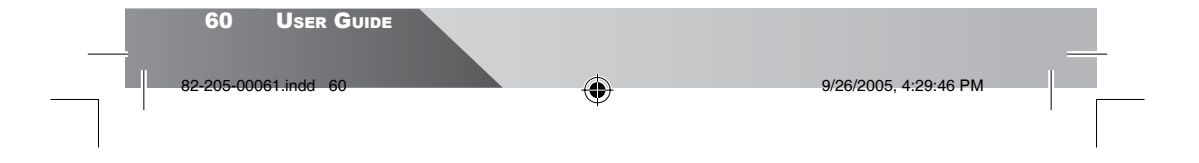

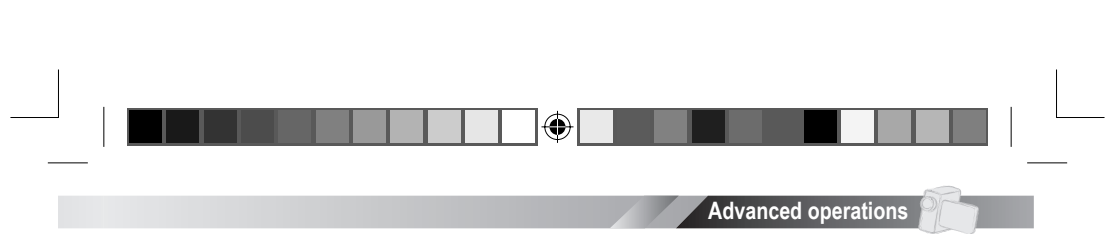

## Step 7-2. Setting Paper Type

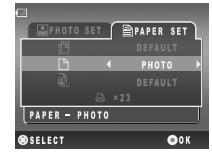

Scroll down to  $\square$  (paper). Use  $\blacktriangleleft$  to select a paper type then press  $\odot$  to confirm. Please be aware that some paper types are not available to certain paper size.

#### Step 7-3. Setting Border

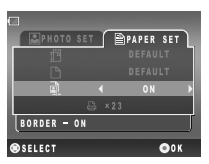

Scroll down to  $\mathbf{A}$  (border). Use  $\mathbf{A}$  to set border **ON** or **OFF** then press  $\mathbf{O}$  to confirm.

۲

#### Step 8. Printing

۲

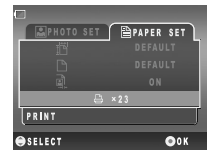

Scroll down to 🗄. Press 💿 to print.

**Note:** When the device is connected to a computer under **Direct Print** mode, Windows OS will ask for a device driver. We **do not** provide such driver.

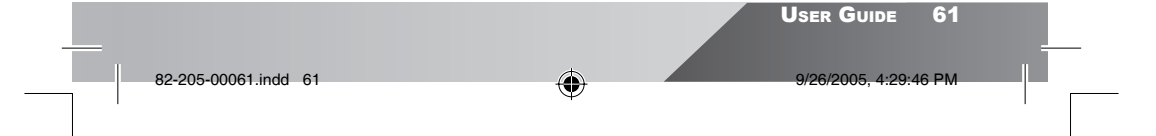

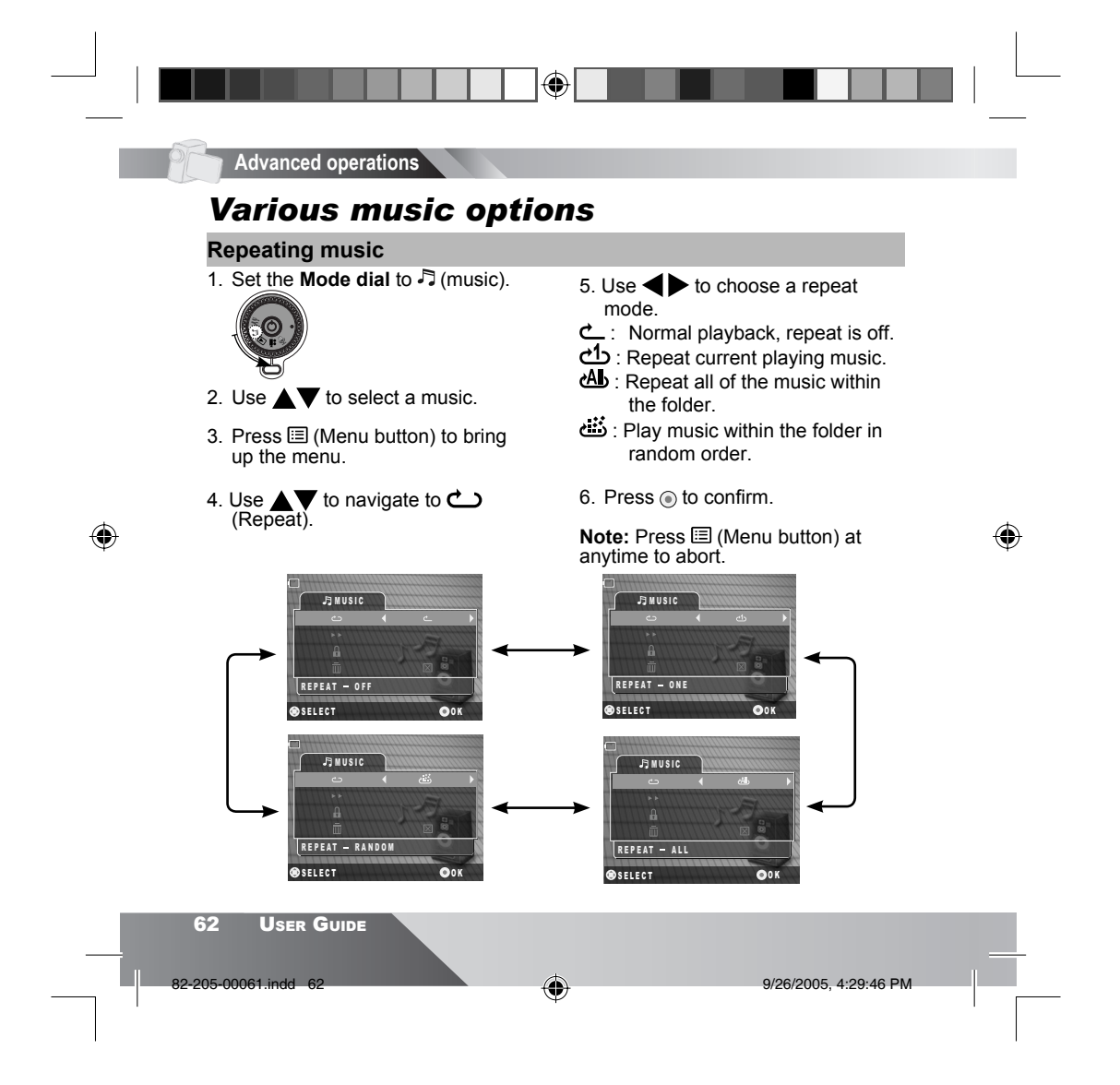

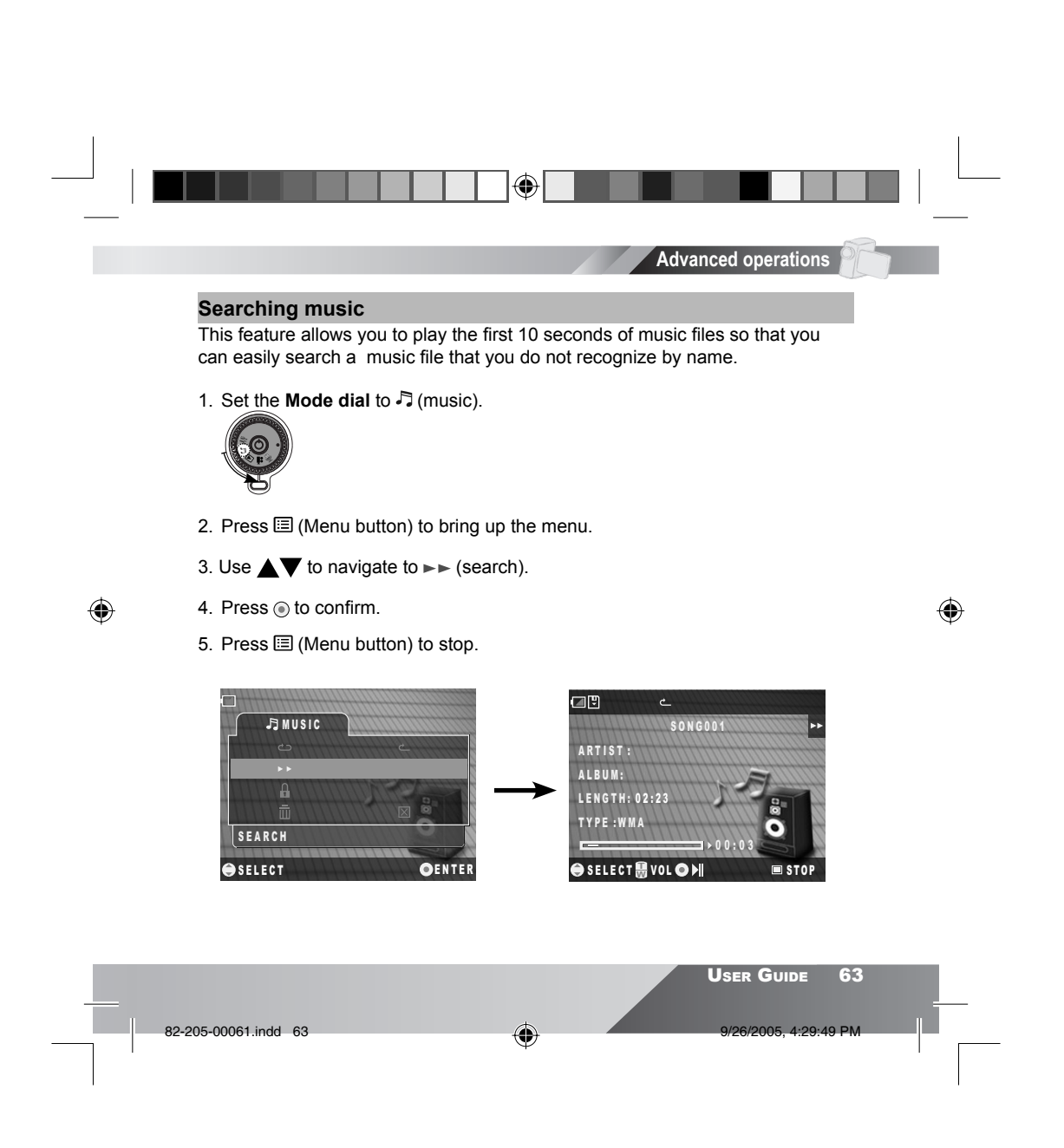

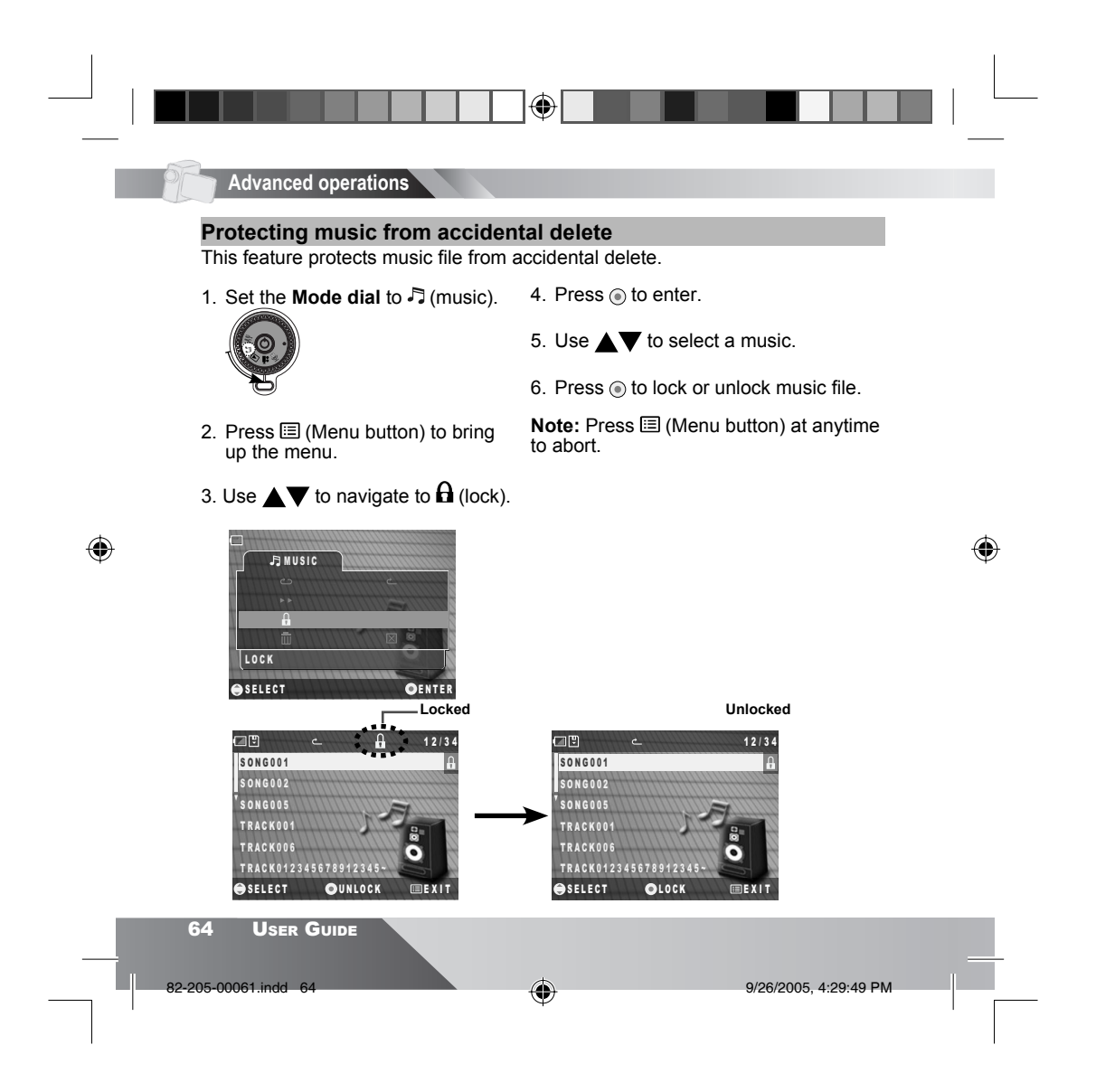

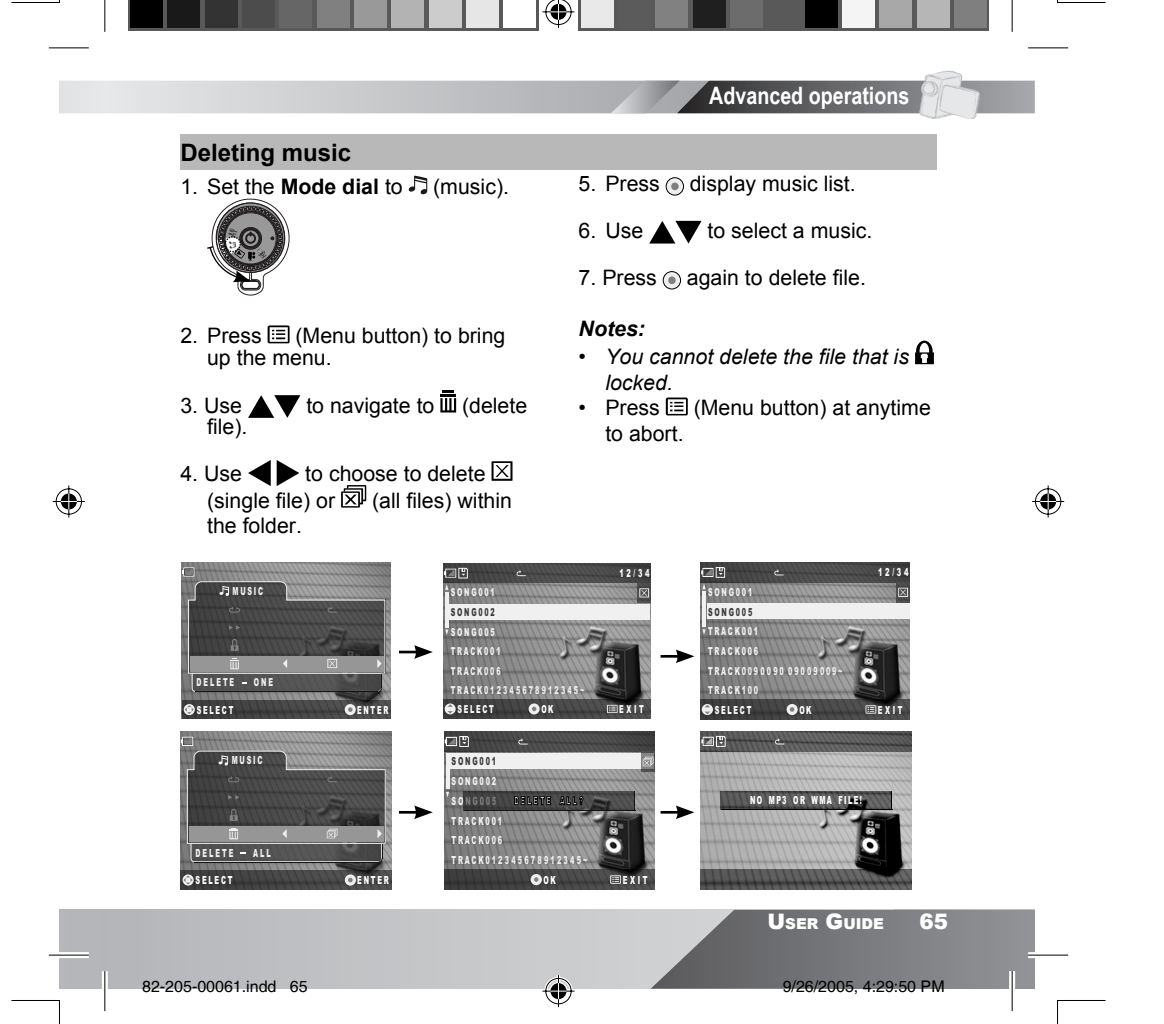

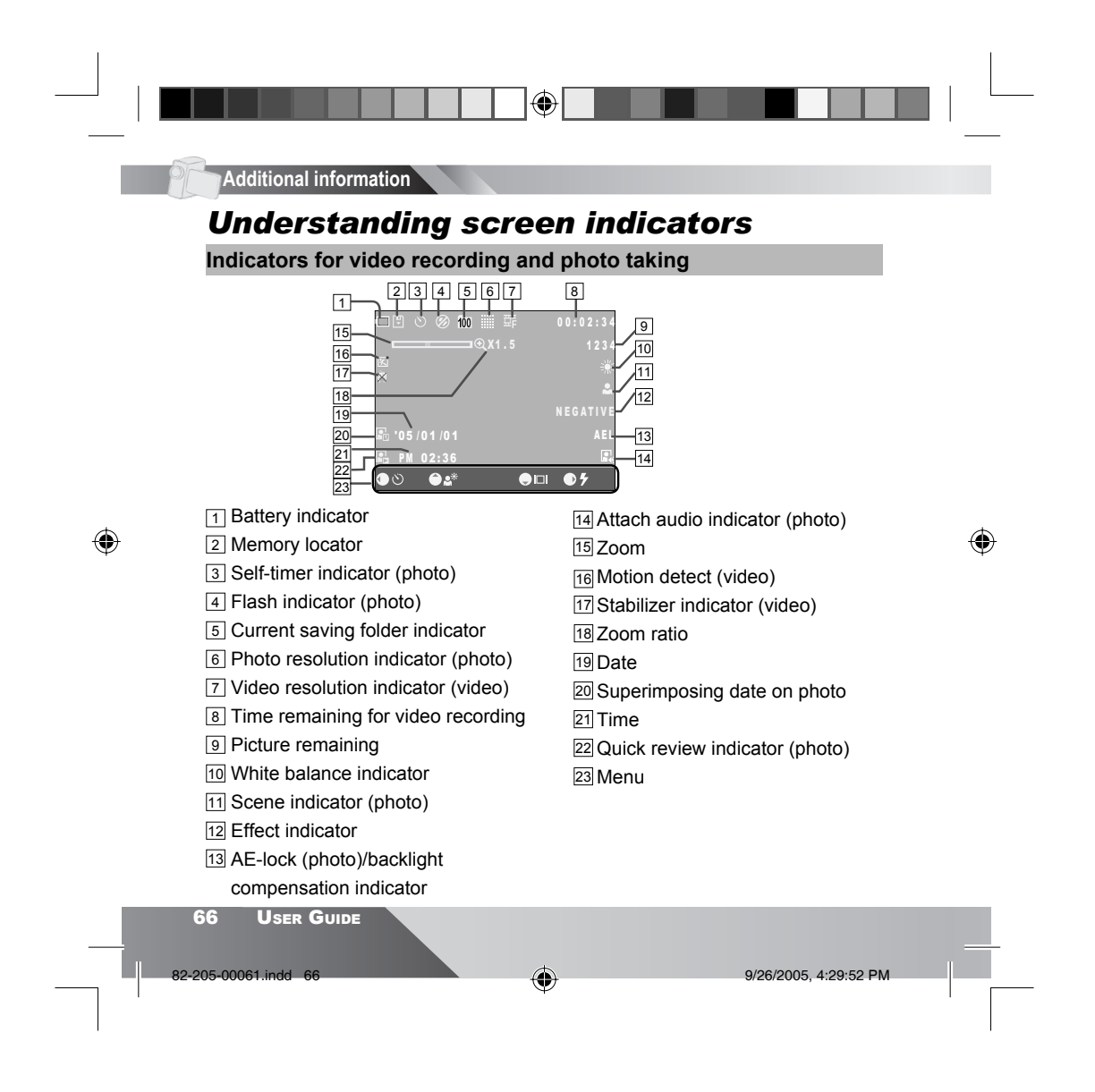

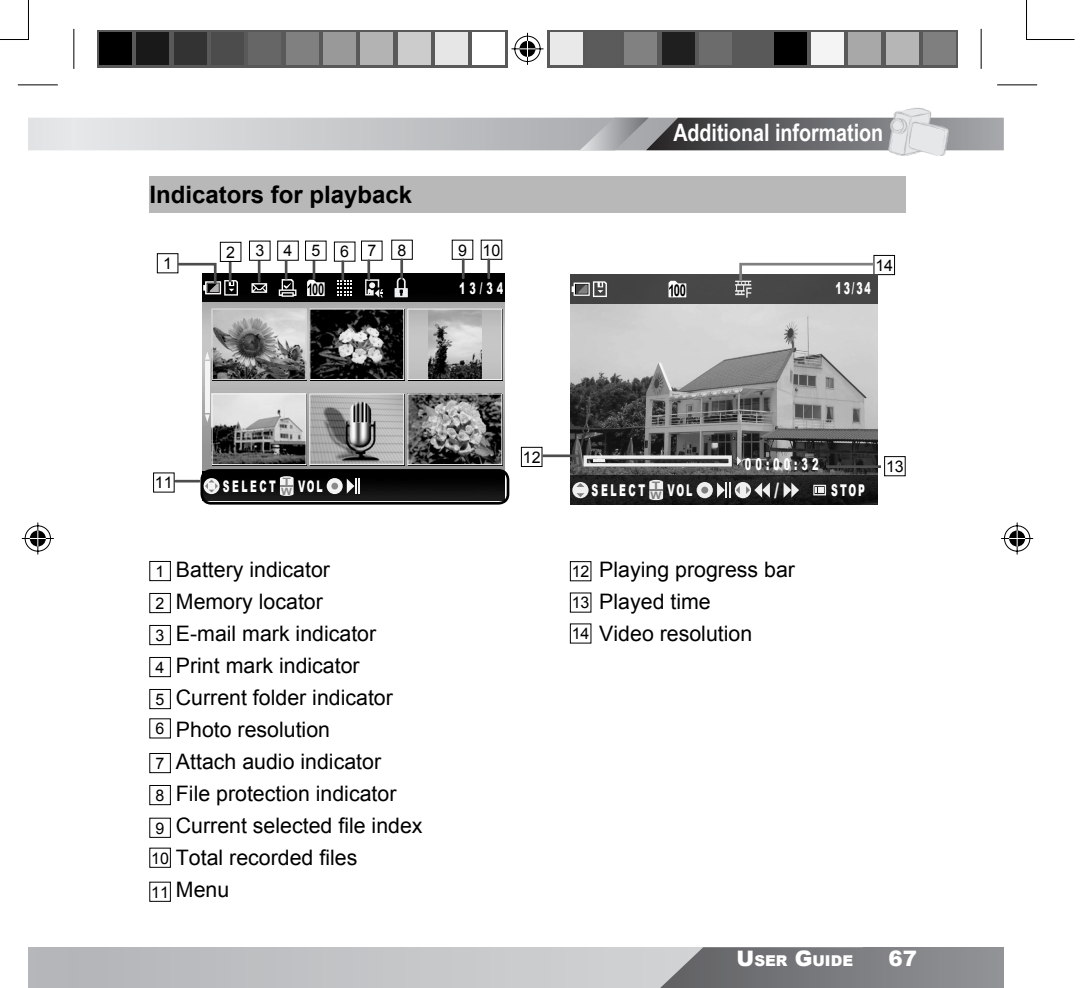

82-205-00061.indd 67

4:29:52 PM

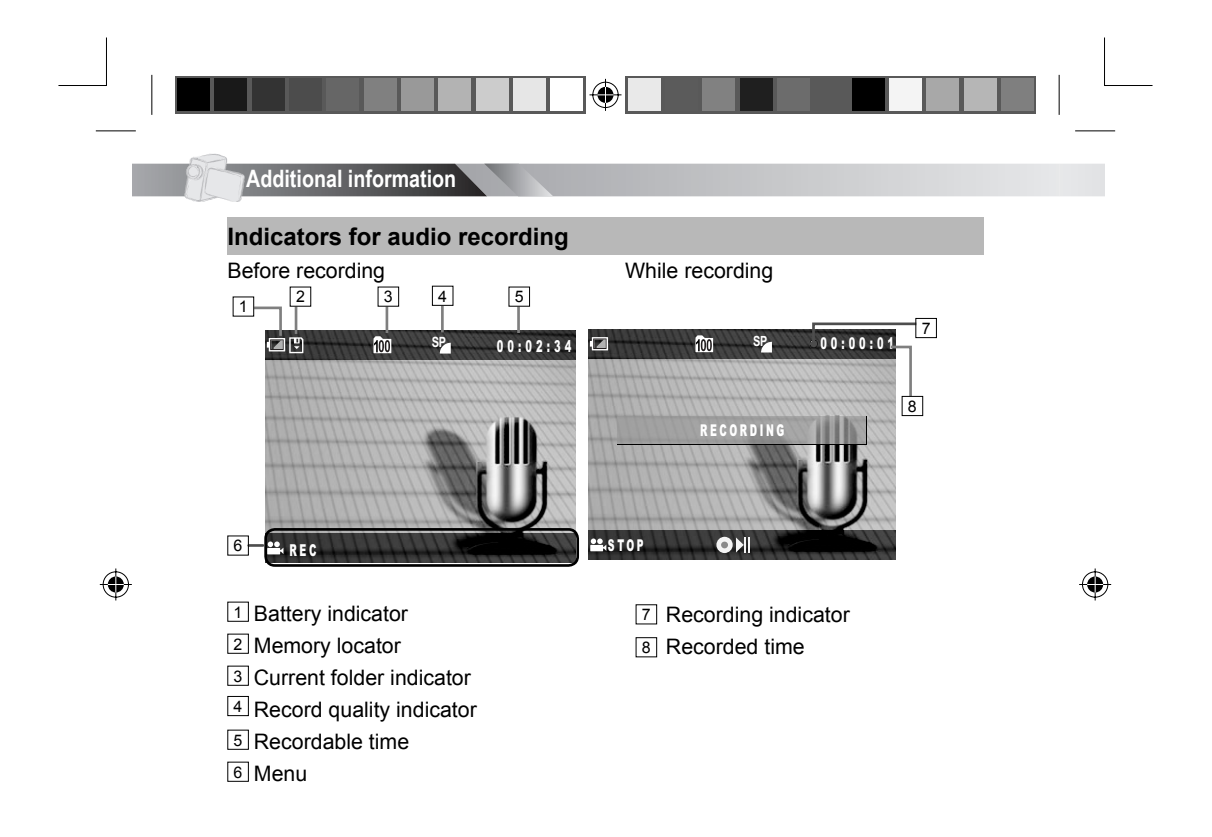

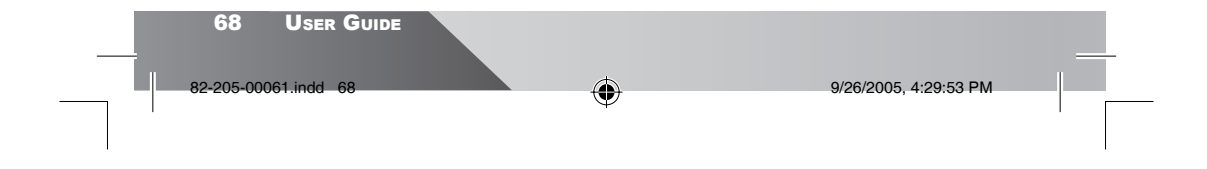

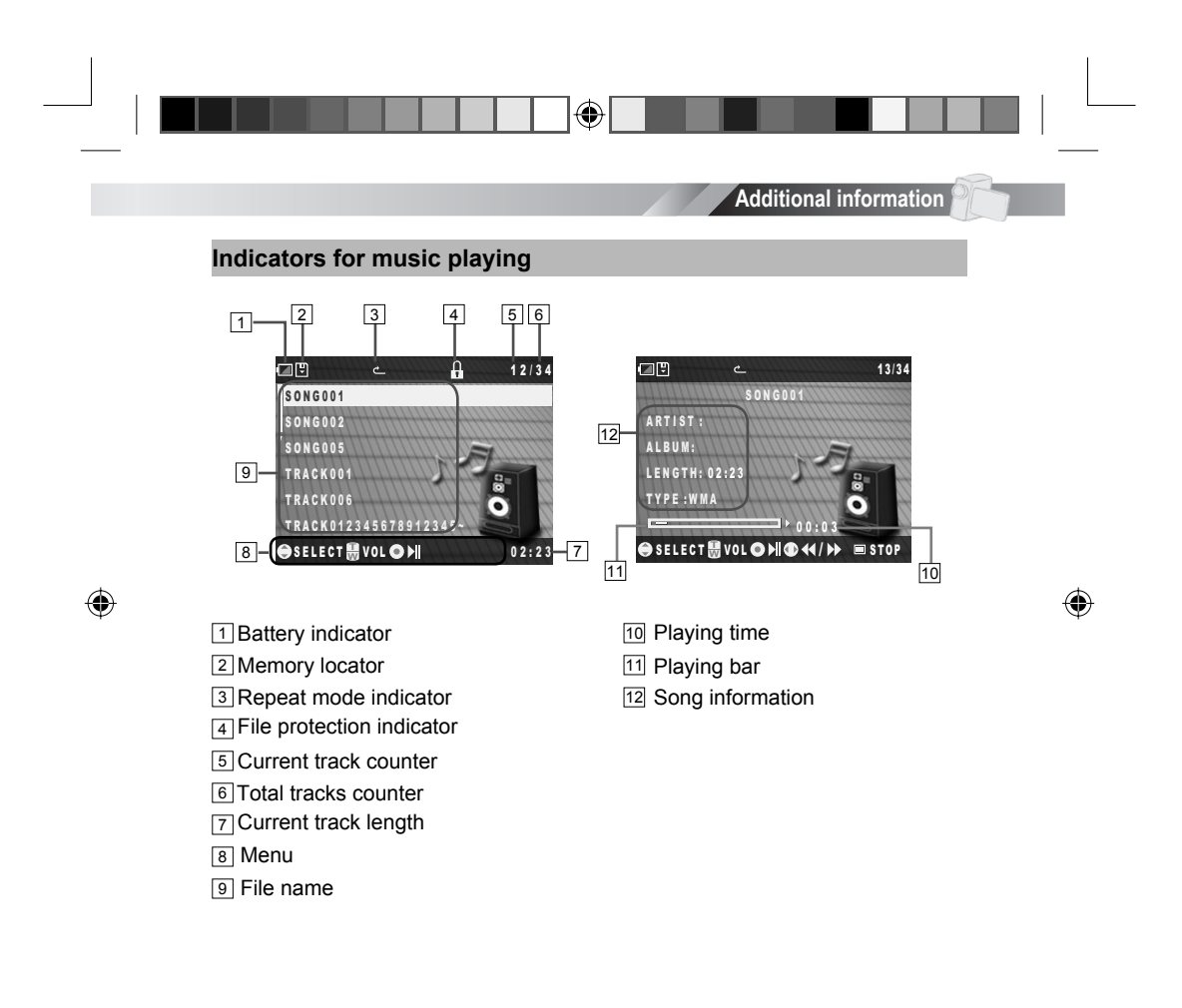

| 82-205-00061.indd 69 9/26/2005, 4:29:8 | 54 PM |  |
|----------------------------------------|-------|--|

## Additional information

# **Specifications**

]@[

| Function               |                | Digital Camcorder, Digital Still Camera, Digital Voice Recorder, Music Player, Video Camera, |  |  |
|------------------------|----------------|----------------------------------------------------------------------------------------------|--|--|
|                        |                | MMC/SD Card Reader                                                                           |  |  |
| Image Sensor           |                | 3 Mega CMOS                                                                                  |  |  |
| Lens                   | Focal Length   | f = 8.6 mm                                                                                   |  |  |
|                        | Aperture Ratio | F3.0                                                                                         |  |  |
| Digital Zoom           |                | 8X                                                                                           |  |  |
| Display                |                | 2.0" TFT LCD                                                                                 |  |  |
| Startup screen setting |                | Default, Custom, Off                                                                         |  |  |
| Storage option         |                | Internal/External                                                                            |  |  |
| MMC/SD card hot swap   |                | Yes                                                                                          |  |  |
| Shutter s              | speed          | 1/15 sec. ~ 1/2500 sec.                                                                      |  |  |
| Auto foc               | us             | Fixed                                                                                        |  |  |
| Flash                  |                | Built-in                                                                                     |  |  |
| Exposur                | e control      | Auto                                                                                         |  |  |
| White ba               | lance          | Auto, Daylight, Cloudy, Fluorescent, Tungsten                                                |  |  |
| Digital ef             | ffect          | Negative Art, Sepia, B&W, Solarize, Pastel, Sketch                                           |  |  |
| Memory card slot       |                | MMC/SD slot                                                                                  |  |  |
| Internal memory        |                | 32 MB                                                                                        |  |  |
| Microphone             |                | Built-in                                                                                     |  |  |
| Interface              | ł.             | USB 2.0, A/V Out, Earphone, DC-IN                                                            |  |  |
| LCD pan                | el rotation    | -90 to 270 degrees                                                                           |  |  |
| Motion d               | etect          | Yes                                                                                          |  |  |
| Televisio              | on System      | NTSC/PAL                                                                                     |  |  |
| Battery 1              | уре            | Rechargeable Li-ion battery                                                                  |  |  |
| Power Source           |                | DC-in (Charger inside/power adapter)                                                         |  |  |

۲

## 70 User Guide

82-205-00061.indd 70

۲

9/26/2005, 4:29:55 PM

۲

|                   |                                    | Additional information                                                                                     |   |
|-------------------|------------------------------------|----------------------------------------------------------------------------------------------------|---|
|                   | Digi                               | ital Camcorder                                                                                             |   |
| Resolution        | Fine<br>High<br>Normal             | 640 x 480 (30 fps)<br>352 X 288 (30 fps)<br>320 X 240 (30 fps)                                             |   |
| Quality           | Fine<br>Normal                     | Low compression rate<br>High compression rate                                                              |   |
| File Format (Vide | o)                                 | ASF file (MPEG-4 compatible)                                                                               |   |
|                   |                                    |                                                                                                    |   |
| Resolution        | Fine<br>High<br>Normal<br>Economic | 3504 x 2632 [9M] (H/W enhanced)<br>2832 x 2128 [6M] (H/W enhanced)<br>2048 x 1536 [3M]<br>1024 x 768 [XGA] | ۲ |
| Quality           | Normal<br>High<br>Fine             | High compression rate<br>Normal compression rate<br>Low compression rate                                   |   |
| Self-Timer        |                                    | 10 seconds delay                                                                                           |   |
| File Format (Imag | le)                                | JPEG compatible                                                                                            |   |
| Scene Mode        |                                    | Auto, Lanoscape, Sport, Night Shutter,<br>Beach & Ski, Sunset & Moon                                       |   |

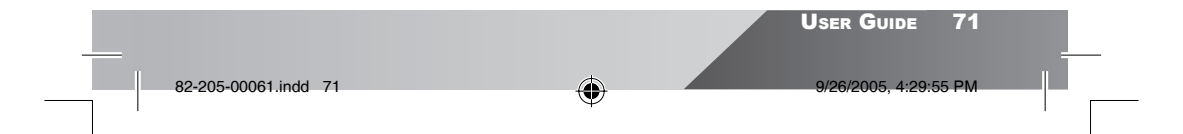

| PF- | Additional information |                                                                                                    |   |
|-----|------------------------|----------------------------------------------------------------------------------------------------|---|
|     | Digital \              | /oice Recorder                                                                                                    |   |
|     | File Format            | WAV compatible                                                                                                    |   |
|     | Mu                     | sic Player                                                                                                    |   |
|     | File Format            | MP3 and WMA compatible                                                                                                    |   |
|     | Mas                    | ss Storage                                                                                                    |   |
|     | System Requirements    | Pentium 800 MHz processor or higher<br>Microsoft Windows 98SE, Me, 2000, XP<br>Available USB port<br>Super VGA card and color monitor<br>CD-ROM or DVD-ROM drive<br>At least 128 MB of RAM<br>200 MB of available HD space |   |
|     | Mass Storage Support   | Win 98SE (Driver included), Me,<br>2000 SP3 or above, XP<br>MAC OS 9.X and OS 10.1 or above                                                                                                    | ۲ |

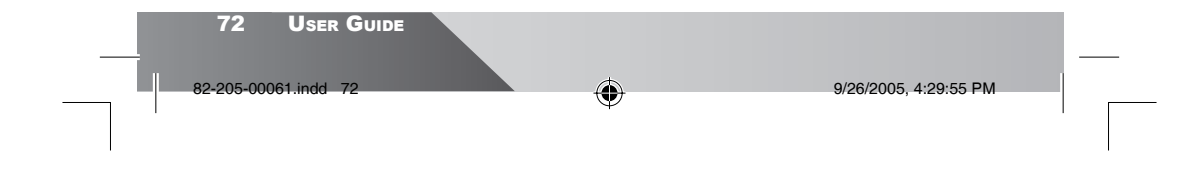